Manual de uso Espacio personal edebé On

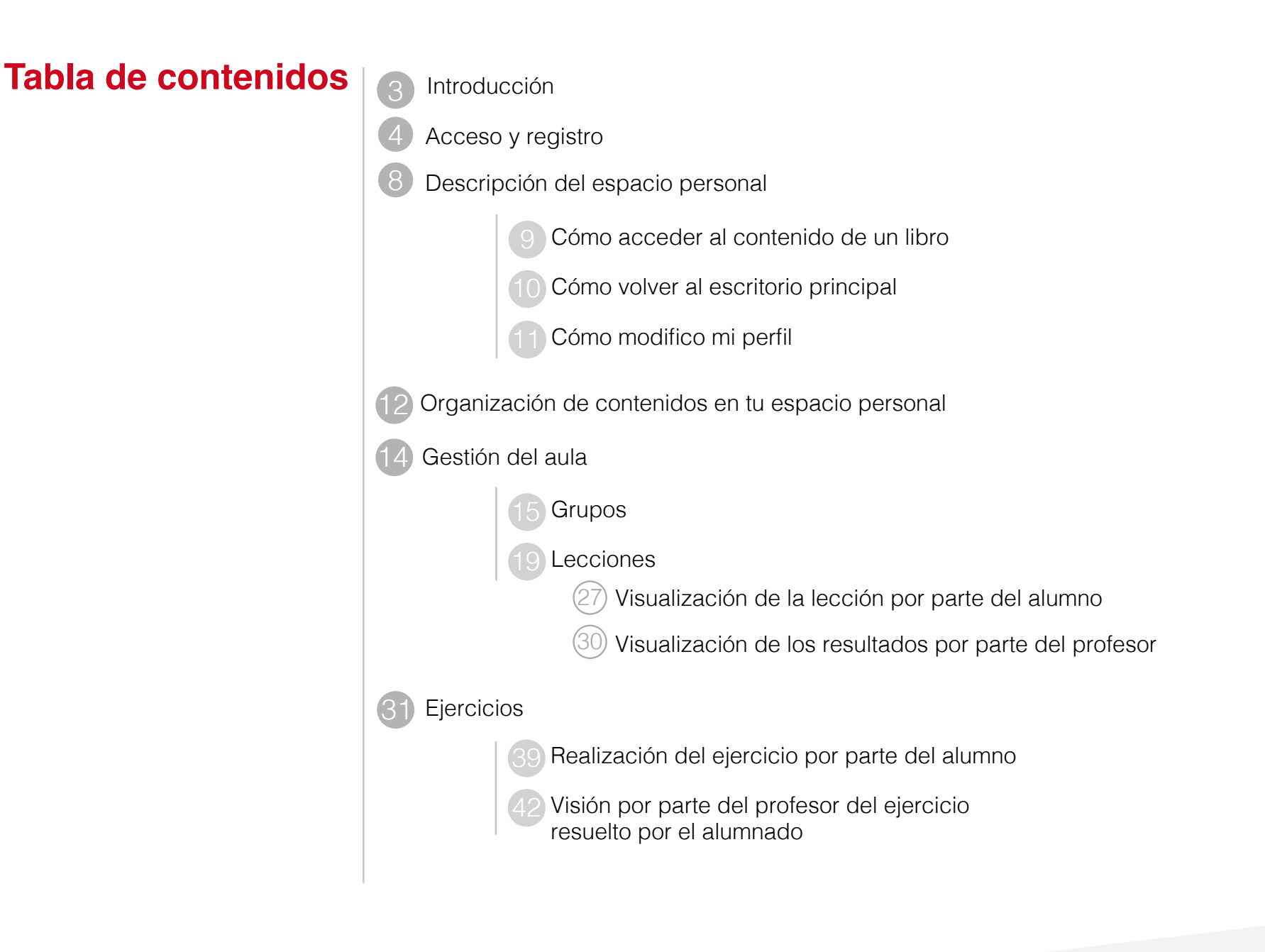

# Introducción

El Espacio Personal de edebé se enmarca dentro de **edebé ©n**, con el que nuestra editorial te ofrece un proyecto global, flexible y coherente, que va más allá de un libro de texto o de un contenido digital. **edebé ©n** es el conjunto de recursos digitales que complementan nuestro proyecto educativo, se adapta a las necesidades de cada alumno y facilita el día a día en el aula, especialmente al profesorado.

edebé ©n es tu llave de acceso al mundo digital. Un espacio en el que encontrarás todos los contenidos y recursos digitales que necesitas para dinamizar el aula, ayudar a tus alumnos/as a visualizar conceptos y proponer actividades interactivas. Tus alumnos podrán acceder a una gran variedad de materiales que captarán su atención y les ayudarán en su aprendizaje, tanto en la escuela como en casa. edebé ©n te ofrece, también, recursos flexibles para optimizar el tiempo que dedicas a preparar las clases y a evaluar (adaptación curricular, propuestas de trabajo, recursos para el aula), con el objetivo de hacerte más fácil tu día a día. edebé ©n transforma tu clase en un espacio de intercambio, de colaboración, de puesta en común, conectado permanentemente con el espacio de trabajo individual de los alumnos en casa. En este contexto, el Espacio Personal de edebé es un entorno personalizado para los usuarios, tanto profesores/as como alumnos/as, en el que los recursos digitales de edebé están centralizados. Se ha intentado facilitar al máximo su organización y acceso, estando siempre disponibles para consulta o descarga, de manera que se facilite la dinamización del trabajo diario, tanto dentro como fuera del aula. Se trata de un entorno seguro, con un diseño fácil y sencillo de manejar, compatible con todos los dispositivos, plataformas y sistemas.

# Acceso y registro

Para acceder a este Espacio Personal, hay que dirigirse a la siguiente URL:

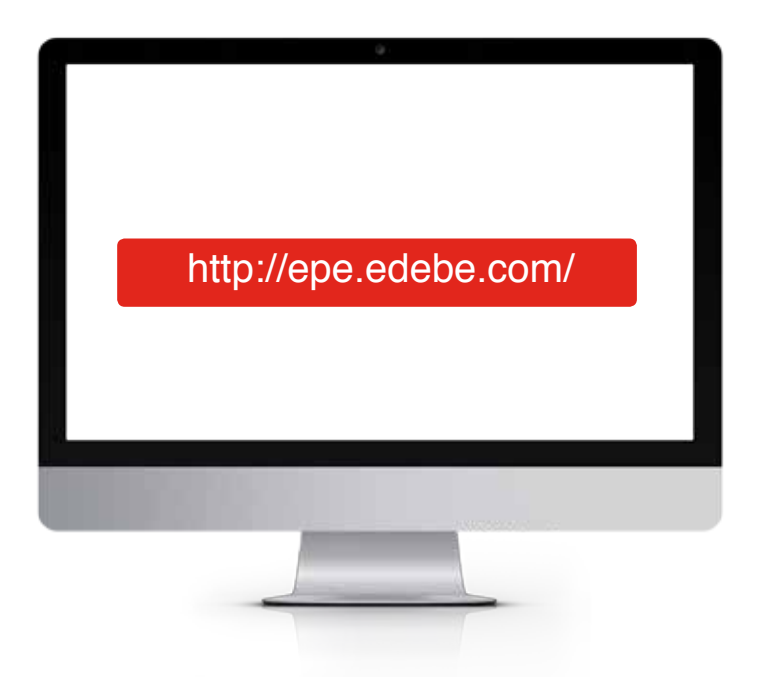

| u espacio personal |                                                                                             | edebé ©n                                   |
|--------------------|---------------------------------------------------------------------------------------------|--------------------------------------------|
|                    | Bienvenido a<br>tu espacio personal                                                         |                                            |
|                    | ¿Va tienes cuenta?                                                                          |                                            |
|                    | Street emoticies                                                                            |                                            |
|                    | Contrasplie                                                                                 |                                            |
|                    | Insour second                                                                               |                                            |
|                    | $\theta_{\rm control }$ with the product of the state of the state $\theta(\theta_{\rm c})$ |                                            |
|                    | ¿Aún no estãs registrado/a?                                                                 |                                            |
|                    | Registrates                                                                                 |                                            |
|                    |                                                                                             |                                            |
|                    |                                                                                             | Contacto. Politica de couvers. Avias legal |

El proceso de registro varía en función del rol de quien se registra.

Hay dos opciones:

- · Registro como docente
- · Registro como alumno/a

El sistema pregunta al inicio para mostrarnos un formulario u otro en función de dicho rol, tal y como se muestra en la imagen de la derecha:

| Registra       | ate         | ×      |
|----------------|-------------|--------|
| Elige una c    | upción:     |        |
| Tox and motion | Solvabation |        |
|                |             |        |
|                | -           |        |
|                |             | Cerrar |

Si se trata de un usuario ya registrado, se deberá introducir el correo electrónico y la contraseña que especificó durante el proceso de alta en el sistema.

Si se trata de un usuario que accede por primera vez, deberá clicar la opción «Regístrate» que se señala en la siguiente imagen:

### ¿Qué debe hacer el profesor?

El profesor deberá cumplimentar la siguiente información, siendo obligatorios los campos nombre, apellidos, e-mail y contraseña. También deberá indicar el código postal de su localidad para asegurar que recibe el material educativo adaptado a su comunidad autónoma:

| spacio person             | ial                              |       |                           |                                  | edebé (                   |
|---------------------------|----------------------------------|-------|---------------------------|----------------------------------|---------------------------|
| Datos personale:          | \$                               |       | Datos profesiónales       |                                  |                           |
| Inche                     |                                  |       | Collap.antal              |                                  | Dassar                    |
| Apelining (Dataset the    | reshared how plant appelliable(* |       | vimiduor el código postal | de la comp y haz cilc en Bracar, |                           |
| White                     |                                  |       |                           |                                  |                           |
| Cest                      |                                  |       |                           |                                  |                           |
| Contracela*               |                                  |       |                           |                                  |                           |
| Repervisional Age         |                                  |       |                           |                                  |                           |
| - Seccionar idoma         | P                                |       |                           |                                  |                           |
| Carrisos, obligatorio), r | mintados ton (*)                 |       |                           |                                  |                           |
| Centro                    | Cirga                            | Etapo | Curso                     | Materia                          |                           |
| Il Heledoy aceptole       | si condiciones legales           |       |                           |                                  |                           |
| A Dependential and for    | cacionies de novedades 636M      |       |                           |                                  | Registrate                |
|                           |                                  |       |                           | Cortam-                          | Politica de moliver Aviat |

Una vez cumplimentados todos los campos, el sistema nos informa que el registro se ha completado con éxito:

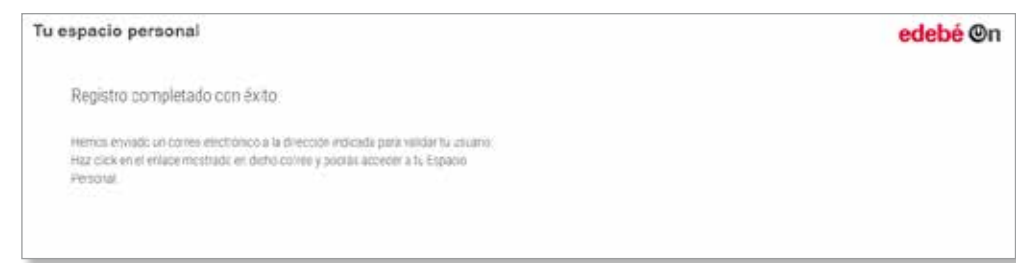

Automáticamente se envía un correo electrónico a la cuenta de correo indicada al hacer el registro para que el/la usuario/a confirme dicho registro:

|                                                                                                    | adabé Ou                                                                   |
|----------------------------------------------------------------------------------------------------|----------------------------------------------------------------------------|
| u espacio personal                                                                                                    | edebe ©n                                                                   |
| Confirma tu registro                                                                                                    |                                                                            |
| Apreciado/a Raquel:                                                                                                    |                                                                            |
| Ya estás a un solo clic de disfrutar d<br>edebéOn.                                                                           | le tu Espacio Personal                                                     |
| Para finalizar lu registro, solo tienes<br>e mail haciendo clic en el siguiente                                              | que validar lu dirección de<br>enlace:                                     |
| Confirmar mi i                                                                                                    | registro                                                                   |
| En cuanto hayas completado este ú<br>a tu Espacio Personal y aprovechar<br>que hemos preparado para ti y para                | iltimo paso, podrás acceder<br>todos los recursos digitales<br>tus alumnos |
| Seguimos en contacto,                                                                                                    |                                                                            |
| grupo edebé                                                                                                    |                                                                            |
| Por favor, no respondas a este e-mail. Si dese<br>opción Contacto incluida al final de este mens<br>opiniones y sugerencias. | as contactar con edebé, usa la<br>aje. Nos encantará escuchar lus          |
|                                                                                                    |                                                                            |

### ¿Qué debe hacer el alumno?

El registro del alumnado sigue un proceso algo distinto. En primer lugar, necesitará disponer de un código de activación, que asegura que es usuario de los materiales de edebé. Así, cuando haga clic en «Regístrar» lo primero que el sistema le solicitará es que introduzca el código de activación:

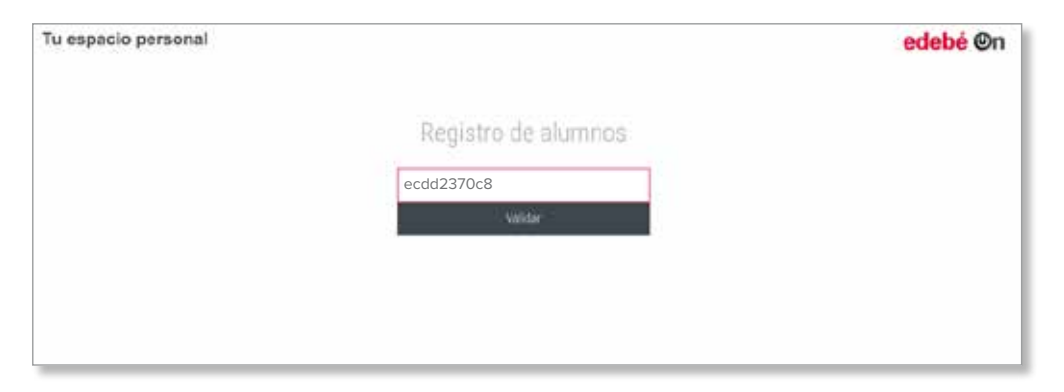

Una vez validado el código, el sistema solicitará los datos necesarios para el registro, incluyendo la edad ya que para los menores de 14 años se requerirá el consentimiento de los padres o tutores legales, de acuerdo con la Ley Orgánica de Protección de Datos.

### Si el alumno es menor de 14 años

Al indicar una edad menor de 14 años, el sistema añade un nuevo campo en el que se debe introducir el «E-mail del padre/madre o tutor/a legal», tal y como se puede ver en la siguiente imagen:

| fu espacio personal                              | edebé ©n                                   |
|--------------------------------------------------|--------------------------------------------|
| Registro de usuarios - Alumnado                  |                                            |
| Namilar*                                         |                                            |
| Apelidos*                                        |                                            |
| Email                                            |                                            |
| Contracellat                                     |                                            |
| Repetie contraumle*                              |                                            |
| - Sciecciosar Idomo* -                           |                                            |
| 11 Edud -                                        |                                            |
| Emysit del/ta paces, mades o tanar/a lagate      |                                            |
| Campos abligations manados por (*)               |                                            |
| The letter paragraphic conditiones legales       |                                            |
| Ocean reside notificaciones de nevelables Series | Pegestrata                                 |
|                                                  | Centroto Política de coutries. Avita repar |

En este caso, deberán confirmar el registro tanto el alumno/a como el padre, madre o tutor legal que autorice dicho registro.

# Descripción del espacio personal

Una vez que se accede al espacio personal, el/la usuario/a encontrará todos los libros para los que ha recibido una licencia de edebé. Lo primero que deberá hacer es activar los códigos de licencia. Para ello, hará clic en el símbolo +.

| Tu espacio personal |                                  | edebé ©n                                |
|---------------------|----------------------------------|-----------------------------------------|
|                     | Actualmente no tienes licencias: |                                         |
| € April<br>& Month  | 4                                |                                         |
| O sair              | Alad i Kra                       |                                         |
|                     |                                  |                                         |
|                     |                                  |                                         |
|                     |                                  |                                         |
|                     |                                  | Contactio Publica de cocheex Avec legar |

Se deberán introducir los códigos de activación de uno en uno.

| Tu espacio personal              |             |                                                                                                    | edebé On                                |
|----------------------------------|-------------|----------------------------------------------------------------------------------------------------|-----------------------------------------|
|                                  | Actualmente | Constantine                                                                                              |                                         |
| Q Apura<br>Δ Mitjandi<br>O Salar | Aladi Rasi  | Actival soldge de locareze para atazle se susvei libe:<br>a sus tradevados<br>introduce zoldge<br>Activa |                                         |
|                                  |             |                                                                                                    | Contactor Pathola da cockeex: Awar hepe |

De esta manera, se irán activando los libros en tu espacio personal hasta tenerlo completamente configurado con los libros de los que se es usuario.

| Tu espacio personal                        | 1     |               |                   |            | edebé @r                           |
|--------------------------------------------|-------|---------------|-------------------|------------|------------------------------------|
| <ul> <li>Arida;</li> <li>Arida;</li> </ul> |       |               |                   | ÷          |                                    |
| O 1+7                                      | UNDER | MATEMATICAS 1 | LENGLA YUTERATORA | Admin 1015 |                                    |
|                                            |       |               | 1                 |            |                                    |
|                                            |       |               |                   |            |                                    |
|                                            |       |               |                   |            |                                    |
|                                            |       |               |                   |            |                                    |
|                                            |       |               |                   |            | Conscio Palitica Brookies Availing |

Tu espacio personal

Q Aylan

A specti

O int

### Cómo acceder al contenido de un libro

LENGUA F

Para acceder al contenido de un libro, se tiene que hacer clic en la portada de este.

2

Math Red

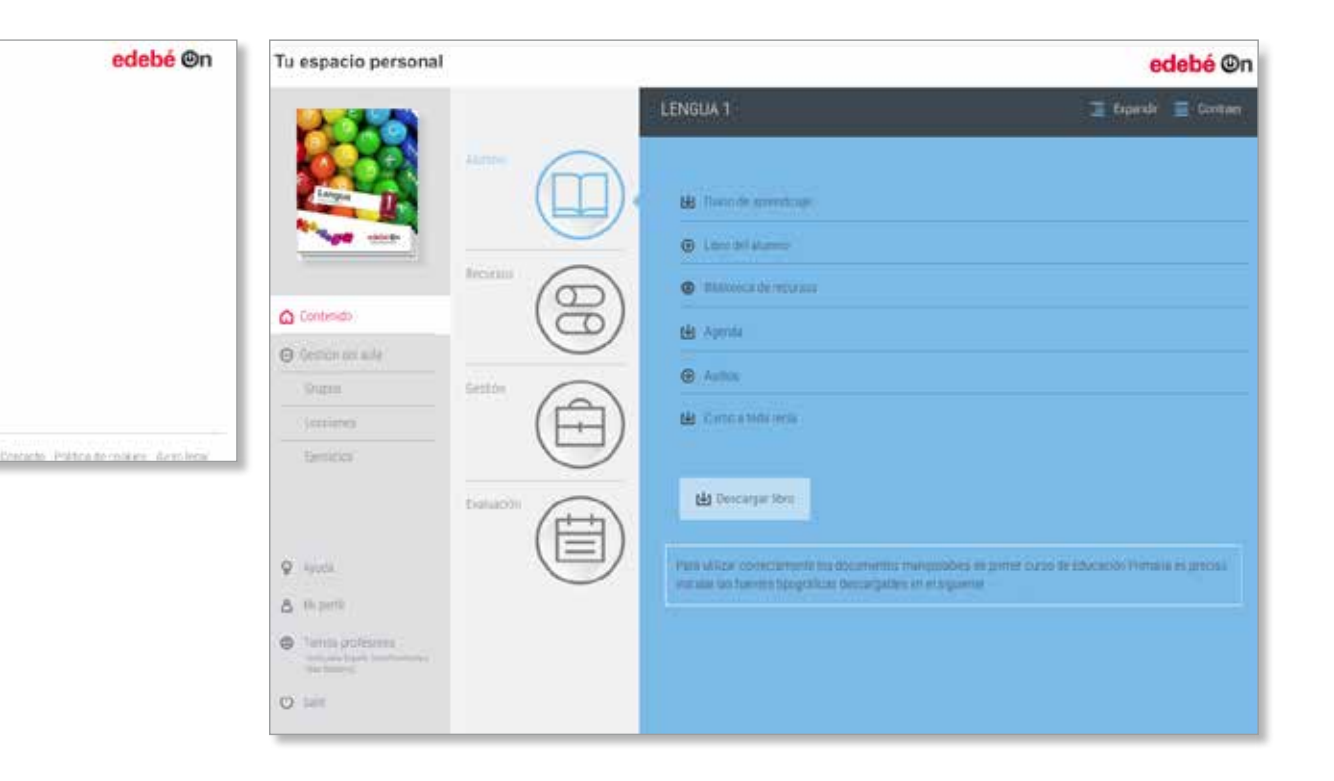

Estos son los contenidos que encontrarás dentro de cada libro:

### Cómo volver al escritorio principal

Para volver al escritorio, se debe clicar en el título «Tu espacio personal», tal y como se señala en la siguiente imagen:

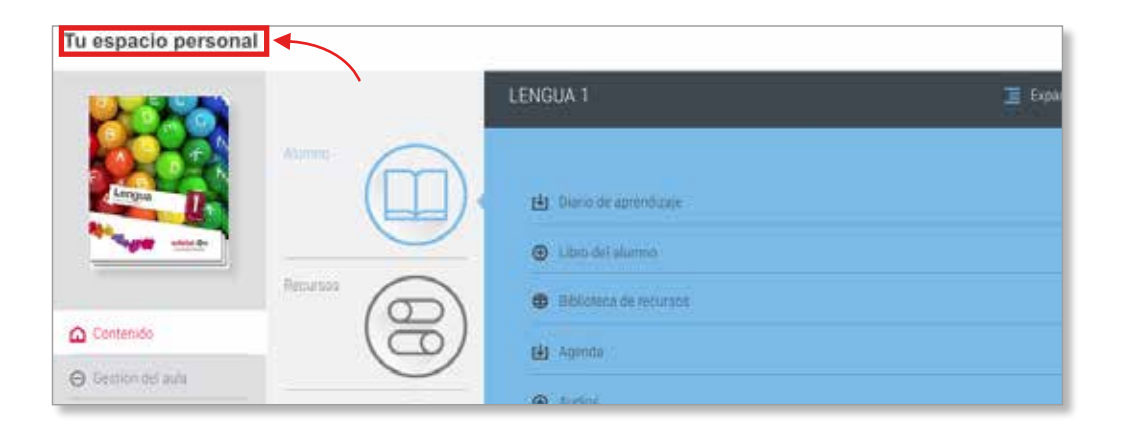

### Cómo modifico mi perfil

Se seleccionará la opción «Mi perfil» del menú de la izquierda y se actualizarán los datos personales. Por ejemplo, se puede modificar la contraseña, configurar los datos personales o elegir el idioma del espacio personal:

| Tu espacio personal                                                              |                          |                     |       |              | edebé ©r                                        |
|----------------------------------------------------------------------------------|--------------------------|---------------------|-------|--------------|-------------------------------------------------|
|                                                                                  | Mis datos                |                     |       |              |                                                 |
| Q Areas                                                                          | Datos personales         |                     |       |              |                                                 |
| & Mipeli                                                                         | Nentry                   |                     |       | 1 cmitt      |                                                 |
| <ul> <li>Facilità profesores</li> <li>manada d'anno facto de manada d</li> </ul> | Renthlin Deber micha     | r mailes apelicante |       | Germand      |                                                 |
| () Sele                                                                          | -14W000 (                |                     |       | -flipitir co | citramita                                       |
|                                                                                  | Español                  |                     |       |              |                                                 |
| Tercera edición del premio<br>presentación del premio                            | General elégitorios maio | 10 A CO 10 CT       |       |              |                                                 |
| 2017                                                                             | Datos profesionales      |                     |       |              |                                                 |
| Ju proyecto tierre prestiór                                                      | Centro                   | Cargo               | ttipi | Curso        | Materia                                         |
|                                                                                  | Afadi                    |                     |       |              | Dearo rector noticaciones de rovesados Edene su |
|                                                                                  |                          |                     |       |              | Gusidar                                         |

Otra opción que se encuentra en el menú de la izquierda es la «Ayuda». Aquí se podrán encontrar tutoriales con las explicaciones de todas las herramientas de que se dispone en el espacio personal.

Si a pesar de todo esto, se siguieran teniendo dudas y/o sugerencias, se ofrece la posibilidad al usuario de utilizar el formulario de contacto, que se encuentra en la parte inferior derecha de la pantalla y que se señala a continuación:

| Tu espacio personal |                                  | edebé @n                              |
|---------------------|----------------------------------|---------------------------------------|
|                     | Actualmente no tienes licencias. |                                       |
|                     | <u>A</u>                         |                                       |
| V Ance              |                                  |                                       |
| () Los              |                                  |                                       |
| 0                   | Americo                          |                                       |
|                     |                                  |                                       |
|                     |                                  |                                       |
|                     |                                  |                                       |
|                     |                                  |                                       |
|                     |                                  | Contarts Rithcelle context, Auso Rear |
|                     |                                  |                                       |

Para cerrar la sesión, se hará clic en la opción «Salir» del menú izquierdo de la pantalla:

| Tu espacio personal | 100      |            | edebé @ |
|---------------------|----------|------------|---------|
| Q Ayuca             |          | \$         |         |
| & Upett<br>O liait  | TEADIN 1 | inale ites |         |
|                     |          |            |         |
|                     |          |            |         |
|                     |          |            |         |

#### Manual de uso - Espacio personal | 12

# edebé 🕲 n

En tu espacio personal, dispones de múltiples contenidos perfectamente organizados. En función de tu perfil (profesor o alumno) se organizarán en cuatro o en un área, respectivamente. En cada área se encontrarán asociados los contenidos de cada uno de tus libros.

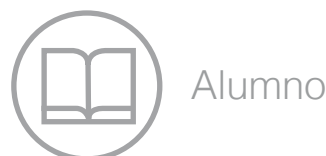

- Libro del alumno
- Cuaderno digital interactivo
- Biblioteca de recursos

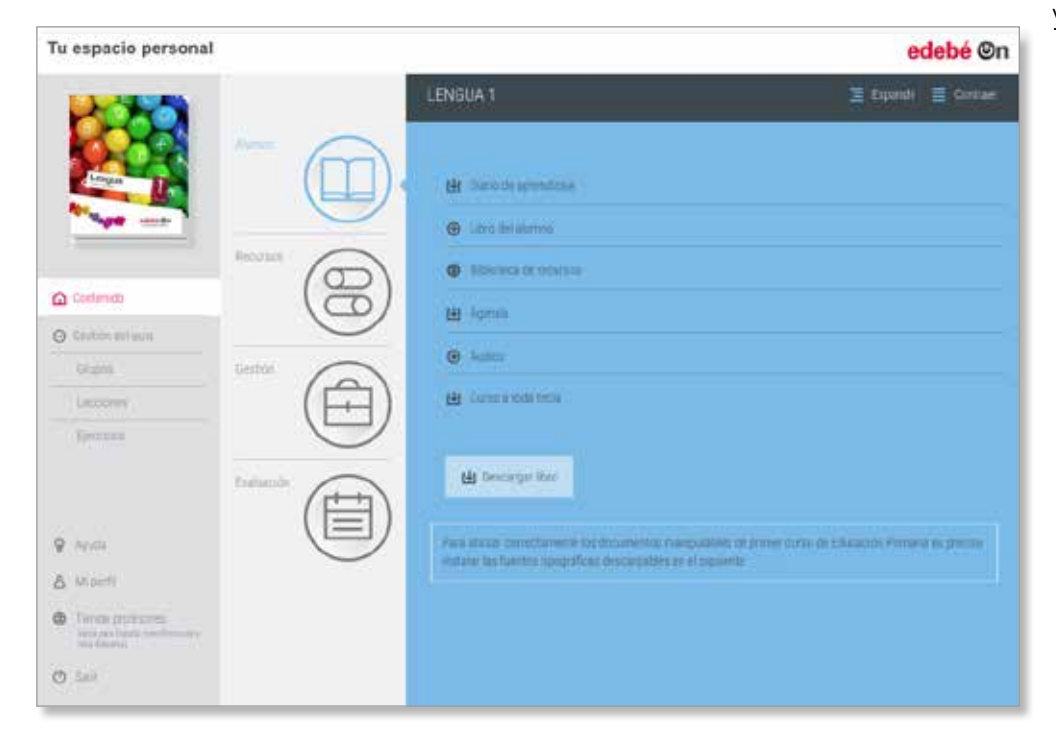

El área del alumno contiene los documentos de consulta y trabajo. Esta zona es común tanto para el profesorado como para el alumnado.

El resto de contenidos organizados en las otras tres categorías dependerán del área, el curso y la etapa, pero, a grandes rasgos, estos serán los materiales que se pueden encontrar:

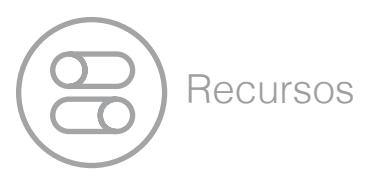

En esta área, dispones de múltiples recursos para enriquecer tu trabajo en el aula, a los que puedes acceder y descargar en cualquier momento y tantas veces como te sea necesario.

- Adaptación curricular
- Aprendizaje y servicio
- Competencias
- Educación emocional
- Generador de actividades
- Libro de material complementario
- Plurilingüismo

# edebé On

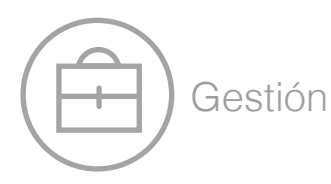

En esta área, el docente encontrará todos los materiales necesarios para que le orienten en su tarea diaria, ayudándole a concretar su plan de actuación durante el curso escolar para esa materia.

- Libro de programación y orientaciones didácticas
- Programaciones de aula
- Programaciones didácticas/docentes

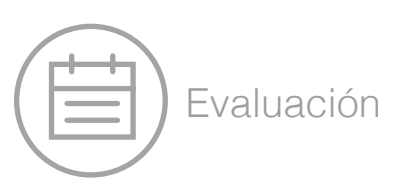

En esta área, se encuentran todos los recursos necesarios para la evaluación, como editores de pruebas, preguntas o generadores de evaluaciones.

- Preguntas liberadas PISA
- Preguntas liberadas TIMSS
- Pruebas para evaluar
- Rúbricas
- Registros de informes
- Portfolio y e-portfolio
- Generador de evaluaciones

# Gestión del aula

Además de acceder a todos estos recursos, también se pueden enviar lecciones y ejercicios a los alumnos. Estas opciones (grupos, lecciones y ejercicios) se encuentran en el menú izquierdo del escritorio llamado «Gestión del aula»:

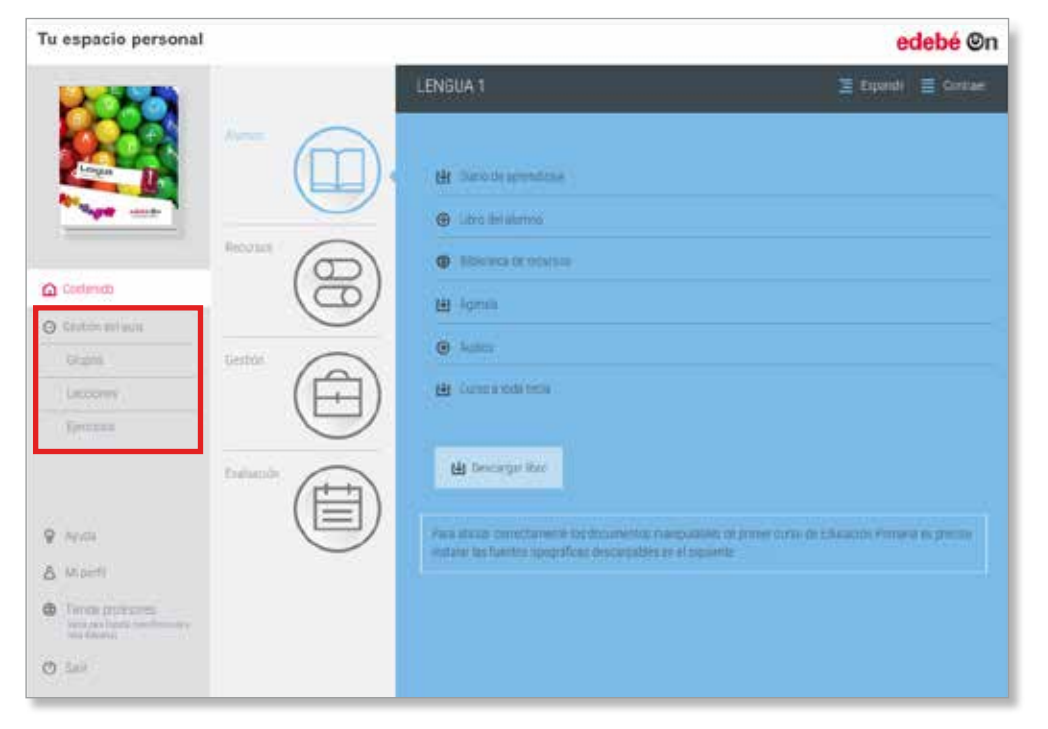

Veamos este apartado con más detalle.

# Grupos

Para comenzar a trabajar con lecciones y/o ejercicios lo primero que hay que hacer es crear un grupo o subgrupo de alumnos. Esto permitirá atender a la diversidad en tanto que será posible enviar tareas distintas, en función de las necesidades de cada grupo o subgrupo.

Para crear un grupo, se debe hacer clic en el submenú «Grupos» y una vez dentro de este submenú, clicar en la opción «Crear un grupo»:

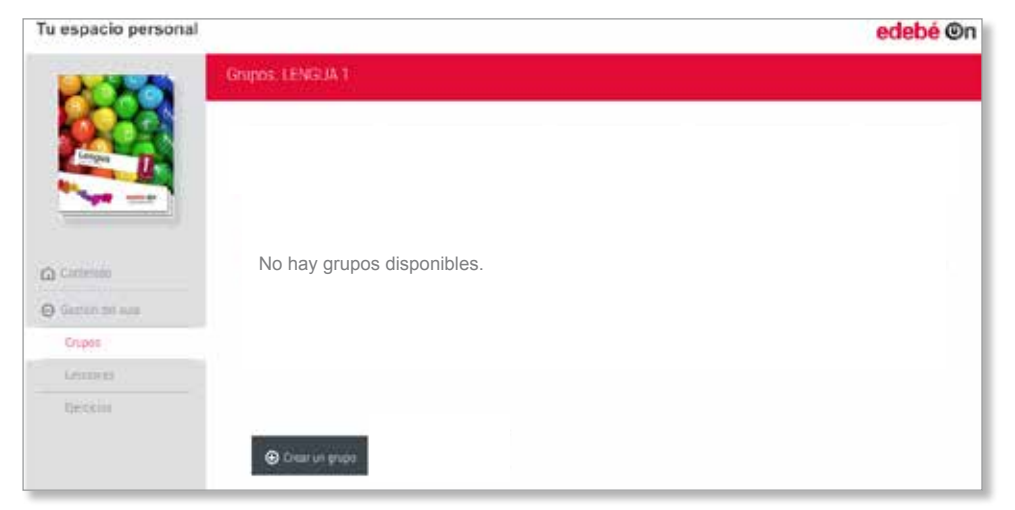

En este momento el sistema nos solicita el nombre del grupo y el contenido/materia al que está asociado:

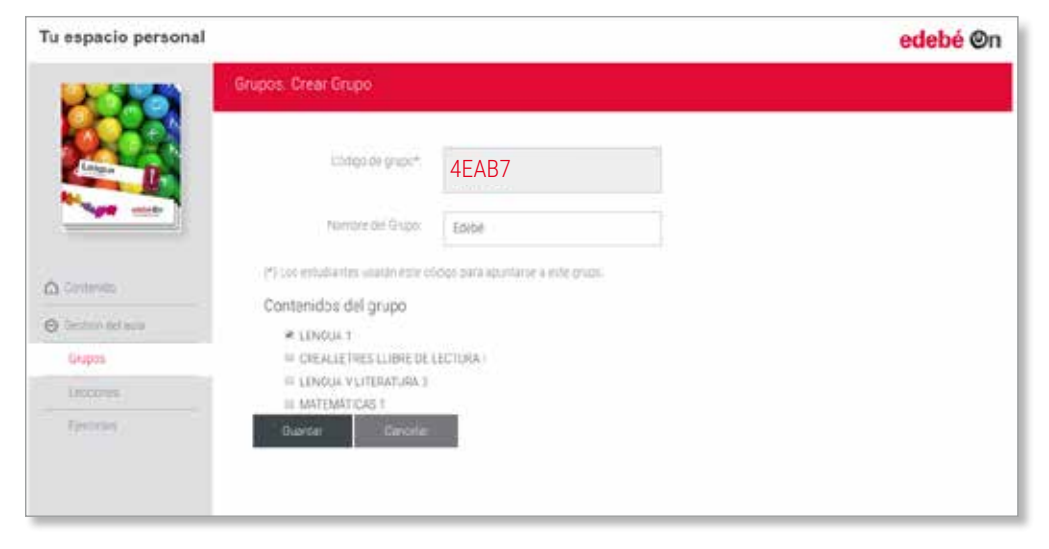

Se debe indicar, pues, el nombre del grupo. Por ejemplo, ponemos como nombre del grupo «edebé». Por defecto, el sistema te proporciona un código de grupo que no es posible modificar. En este caso, el código para el grupo edebé es 4EAB7. Este será el código que necesitará el alumnado para agregarse a dicho grupo.

Además, se puede especificar si el grupo que se está creando lo queremos replicar para el resto de materias de las que tenemos licencia, seleccionándolas del listado que aparece debajo del apartado «Contenidos del grupo».

Si solo se quiere que el grupo sea para la materia en la que estamos trabajando, que ya aparece seleccionada por defecto, se hará clic en «Guardar» y ya estará nuestro grupo creado.

Como se muestra ver a continuación, ya está creado el grupo llamado «edebé» y con el código «4EAB7».

| Tu espacio personal |                  |              |              |                  | edebé ©r |
|---------------------|------------------|--------------|--------------|------------------|----------|
| 1000                | Grupos, LENGLA 1 | Ę            |              |                  |          |
|                     | Northe -         | Custorados - | Referencia - | Membride +       | Azazes   |
|                     | epced            | LENGUA 1     | 46407        | A -9 Alumace/let | 280      |
| a contribut         |                  |              |              |                  |          |
| D Genter of Aus     |                  |              |              |                  |          |
| Crupes              |                  |              |              |                  |          |
|                     |                  |              |              |                  |          |
|                     |                  |              |              |                  |          |

En esta imagen se puede apreciar que, de momento, no hay ningún usuario alumno que se haya añadido (columna «Miembros») y como acciones lo que podemos hacer es editar la información del grupo (lápiz), ver los componentes del grupo (persona) y eliminar el grupo (cruz).

### ¿Cómo hacer partícipes a los alumnos de este grupo?

Para que los alumnos se unan a un grupo, se les deberá indicar que vayan al submenú «Grupos» y hagan clic en la opción «Unirse a un grupo».

|                            | edebé ©n                                       |
|----------------------------|------------------------------------------------|
| Grupos, LENGUA 1           |                                                |
| No hay grupos disponibles. |                                                |
|                            |                                                |
|                            |                                                |
|                            |                                                |
| A three outprint.          |                                                |
|                            | Crupos. LENGUA 1<br>No hay grupos disponibles. |

Al hacer clic en este botón, el sistema solicita el código del grupo al que el usuario desea unirse. Siguiendo con el ejemplo, si se escribe el código 4EAB7 y se hace clic en la opción «Unirse» se añadirán al grupo que se acaba de crear llamado edebé.

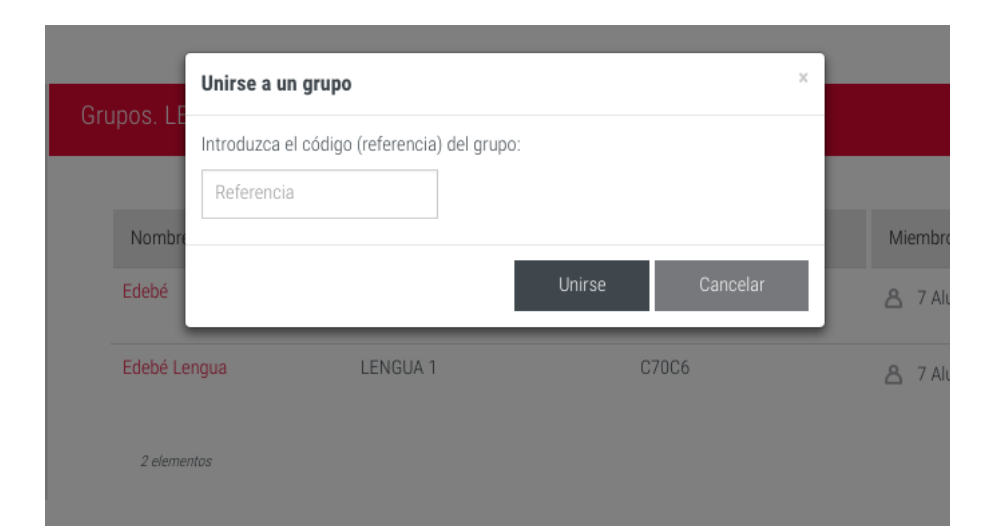

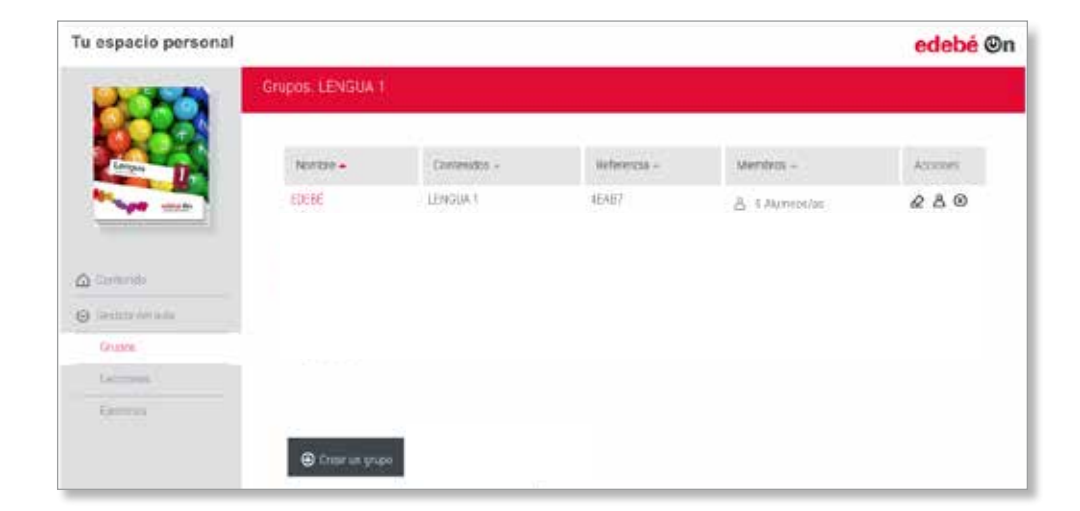

En la siguiente imagen, se puede comprobar cómo un alumno ha sido añadido en el grupo edebé, con la referencia que, en este caso, le ha proporcionado el profesor (4EAB7):

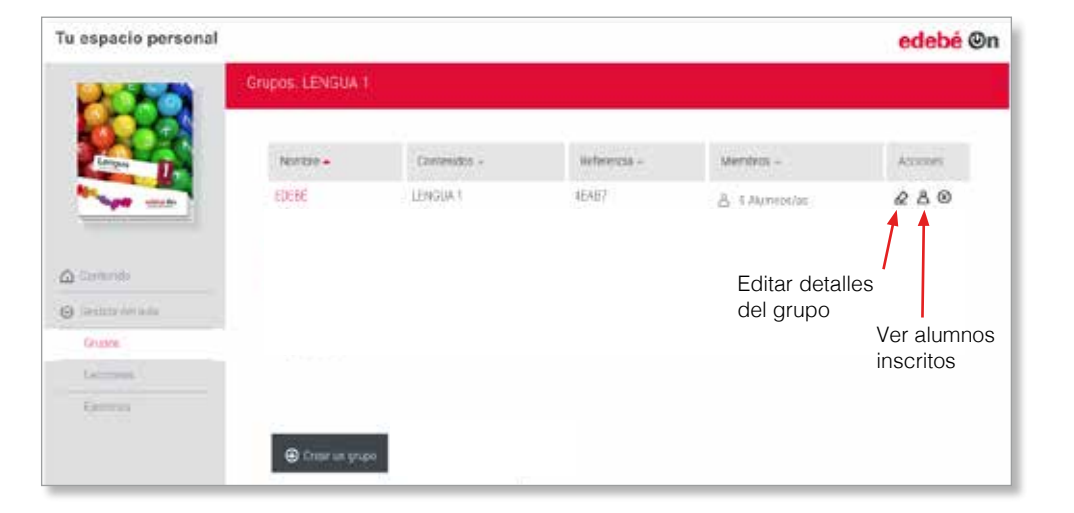

Para ver la lista de alumnos que integran en el grupo, deberemos acceder como profesor y hacer clic en la acción «Ver alumnos».

Y así aparecerán los nombres de todos los alumnos que están inscritos a este grupo.

| grupo: EDEBÉ<br>Aprilidos - | Valdado - | < Volver:                                                                                                    |
|-----------------------------|-----------|----------------------------------------------------------------------------------------------------|
| Aprildot -                  | Valdado - | Arrows                                                                                                    |
|                             |           | Contract of the second second s |
| ชีสาวระ                     | ~         | 80                                                                                                    |
|                             |           |                                                                                                    |
|                             |           |                                                                                                    |
|                             |           |                                                                                                    |
|                             |           |                                                                                                    |
|                             |           |                                                                                                    |
|                             |           |                                                                                                    |

### Lecciones

Las lecciones permiten seleccionar contenidos personalizados y crear ejercicios para enviarlos a los grupos o subgrupos de alumnos que los necesiten. Para crear una lección se deberá ir al subapartado «Lecciones» del menú izquierdo y hacer clic en la opción «Crear lección», tal y como se muestra a continuación:

En primer lugar, hay que especificar el nombre de la lección y las fechas de inicio y fin. Asimismo, se seleccionará el grupo o grupos a los que queremos enviar dicha lección y se hará clic en «Continuar».

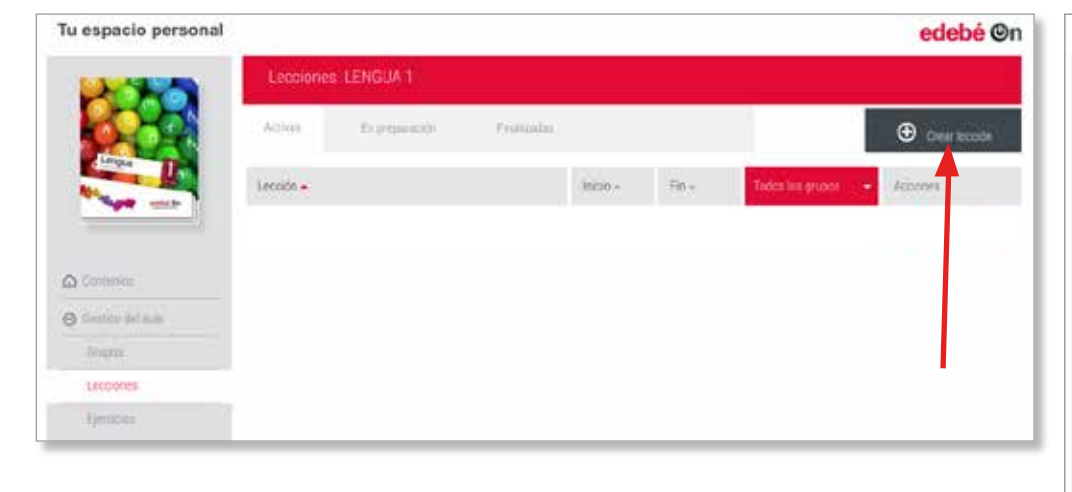

|   |                                         | Título     |               |
|---|-----------------------------------------|------------|---------------|
| 2 | Dattas de Lamodon Contremito de Lamotor |            |               |
|   | Nontsette le lección                    | Pecta mini | 🖾 Fecturities |
|   | Grapes                                  |            |               |
|   | Rinha Editorianya (1998)                |            |               |
|   | ⊖ Continuar                             |            |               |
|   |                                         |            |               |

| Tu espaci | io personal                 |                                                                                                    | <mark>edebé</mark> ©n           |
|-----------|-----------------------------|----------------------------------------------------------------------------------------------------|---------------------------------|
| =         |                             | NUEVA LECCIÓN                                                                                                    | C Terrenar locator              |
| ľ         | Denns de Larmon<br>Contensa | Contenido de Lectaire<br>Els estas mamertas no limes nagar contaneos en esta loco<br>a allado contenidos de ando en el todor (r) y seleccionando entras d<br>allado | alm.<br>e contervato que devens |
|           |                             |                                                                                                    |                                 |
|           |                             |                                                                                                    | <b>O</b>                        |

Hay tres elementos que podemos añadir en las lecciones:

#### • Recursos externos:

Añade enlaces a sitios web, enlaces de video de Youtube y/o Vimeo.

### • Recursos propios:

Se puede añadir textos propios, imágenes y archivos comprimidos.

### • Recursos edebé

Se pueden añadir recursos de la biblioteca de recursos, páginas del libro y se pueden crear preguntas y ejercicios relacionados con la lección.

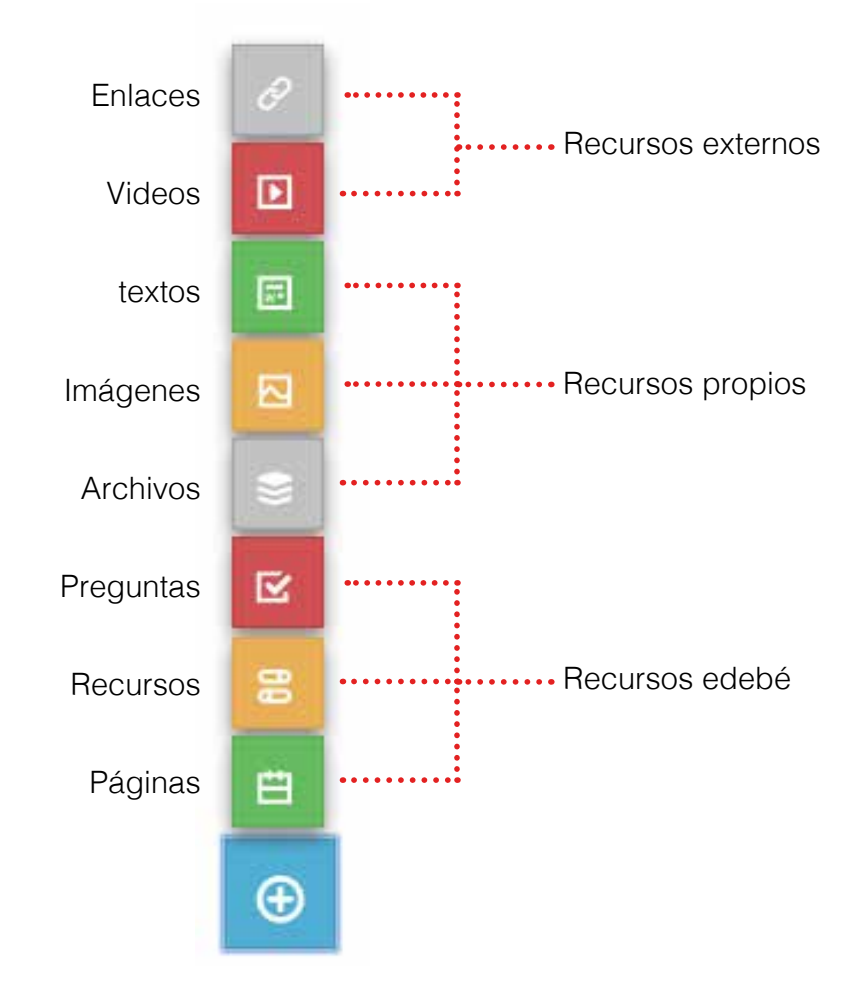

Veamos cada una de estas opciones con más detalle: para añadir una página, se hace clic sobre la palabra «Página» y el sistema mostrará las páginas del libro con las que se está trabajando. Para seleccionar la página deseada; habrá que desplazarse por el frame del medio, donde aparecen las miniaturas de las páginas del libro.

Al hacer clic sobre una en el frame derecho, se muestra ampliada la página seleccionada. Si esta es la que se desea incluir en la lección, se hará clic en «Añadir página», tal y como se ve en la siguiente imagen:

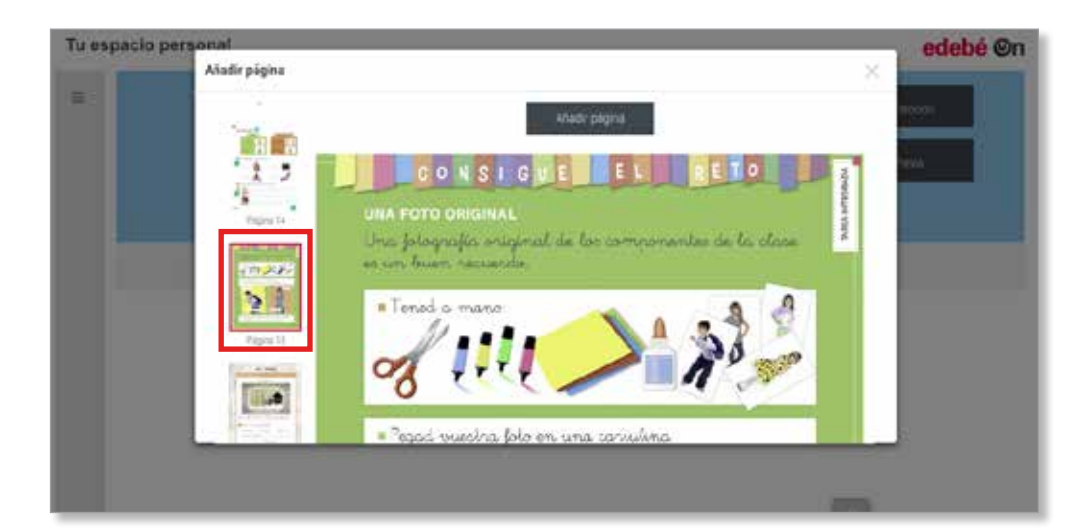

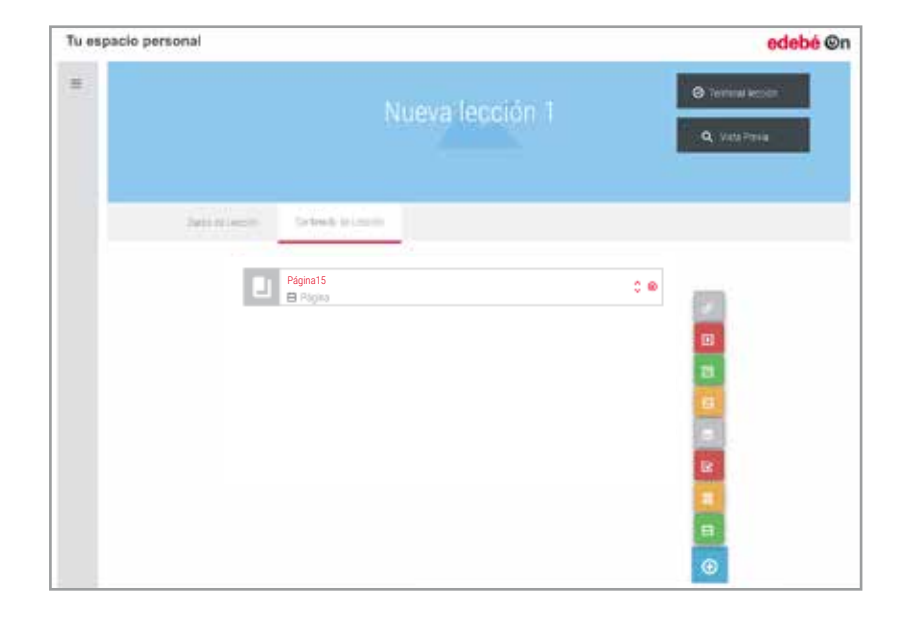

Para añadir un recurso, se hace clic sobre la palabra «Recurso». En ese momento el sistema permite seleccionar un recurso de una biblioteca de más de 7.000 recursos multimedia que edebé pone a disposición de sus usuarios.

Esta biblioteca de recursos multimedia incluye secuencias didácticas, vídeos, audios, simulaciones, actividades interactivas y webquets, entre otros.

Se ofrecen a modo de refuerzo de las explicaciones de clase, para repasar y profundizar conceptos, y como complemento al libro de texto. Se amplían y actualizan de forma constante. Para buscar un recurso dentro de esta biblioteca hay dos opciones:

- · búsqueda temática
- · búsqueda por palabras clave

Para la primera opción, la búsqueda temática, se deberá desplegar el menú «Temas» de la barra superior izquierda de la biblioteca. Se seleccionará la materia de la que se desean buscar recursos y la temática concreta:

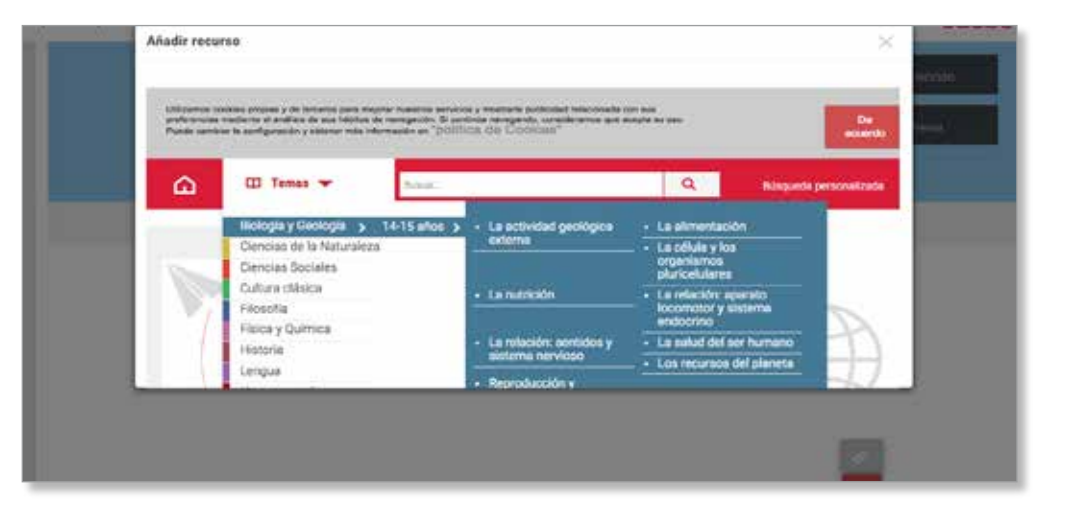

Para la segunda opción, la búsqueda por palabras clave, se indicará en la barra de búsqueda de la biblioteca la palabra o palabras que se desean encontrar. Buscamos, por ejemplo, la palabra *estadística* en la barra de búsqueda. El sistema nos muestra los resultados encontrados. Siguiendo con este ejemplo, son 49 los recursos encontrados con este término.

Es posible «ver» directamente el recurso y «Añadir a lección». Si se selecciona esta opción, se incorpora a la lección que se está creando:

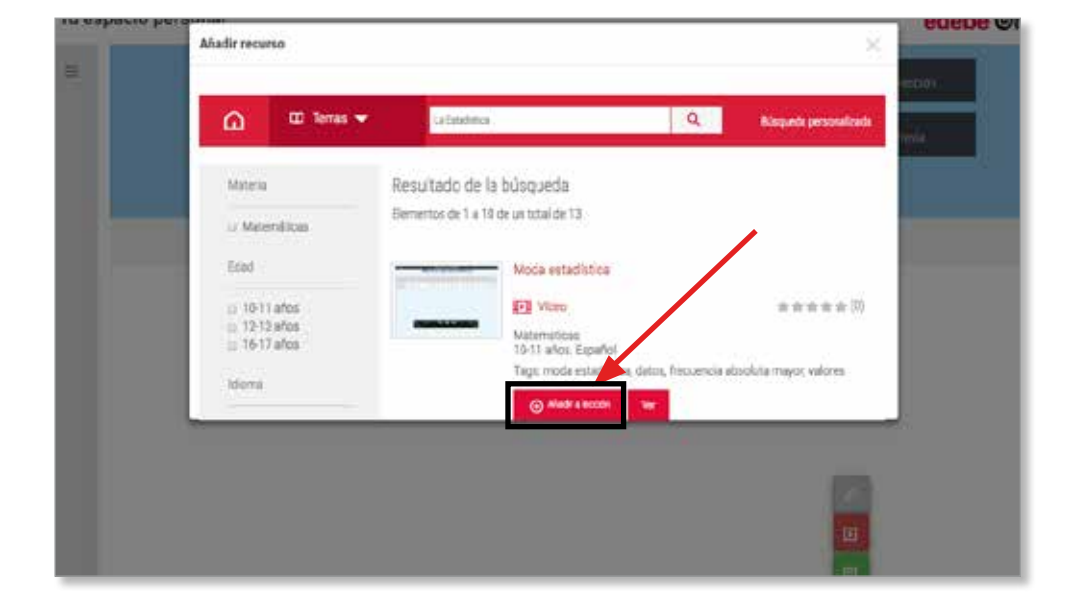

Puesto que la búsqueda por palabras clave es muy amplia, se proporciona la opción de poder filtrar los recursos encontrados en función de distintas variables: (materias, edad, idioma y formato), que se encuentran en el menú izquierdo de la biblioteca de recursos. Haciendo clic sobre el check box que acompaña a cada una de las variables mencionadas se aplicará el filtro oportuno.

Siguiendo con el ejemplo de la búsqueda de la palabra «*estadística*» si se filtran los 49 resultados anteriores por la variable «Edad», por ejemplo de 10 a 13 años:

| iu espacio j | personal                                                            | edebé ©                                                                                                    |
|--------------|---------------------------------------------------------------------|----------------------------------------------------------------------------------------------------|
|              | Anadir recurso                                                      | X                                                                                                    |
|              | is 12:13 Miss<br>is 12:13 Miss<br>is 16:17 Miss<br>Kioma<br>Español | Matematicas<br>10-11 años Español<br>Tago moda estacitica, faros, frecuencia absoluía mayor, valores<br>Matematicas<br>10-12 años<br>10-12 años<br>10- |
|              | Farman<br>O: FLASH<br>© HTML<br>© Vides                             | La estadística<br>Matematicae<br>Tairt años Español<br>Tago protiena, estadística                                                                                                    |
|              | Par de                                                              | Audriskeide     Wer                                                                                                    |

### edebé On

El sistema devolverá los recursos que incluyen la palabra estadística para esa franja de edad, habiéndose reducido en cantidad, de 49 que se habían encontrado inicialmente se pasa a 37 recursos.

Para añadir un ejercicio se hace clic sobre la palabra correspondiente. Aparece un pop-up en el que hay que especificar el nombre del ejercicio y si se desea que se muestren las preguntas de manera aleatoria:

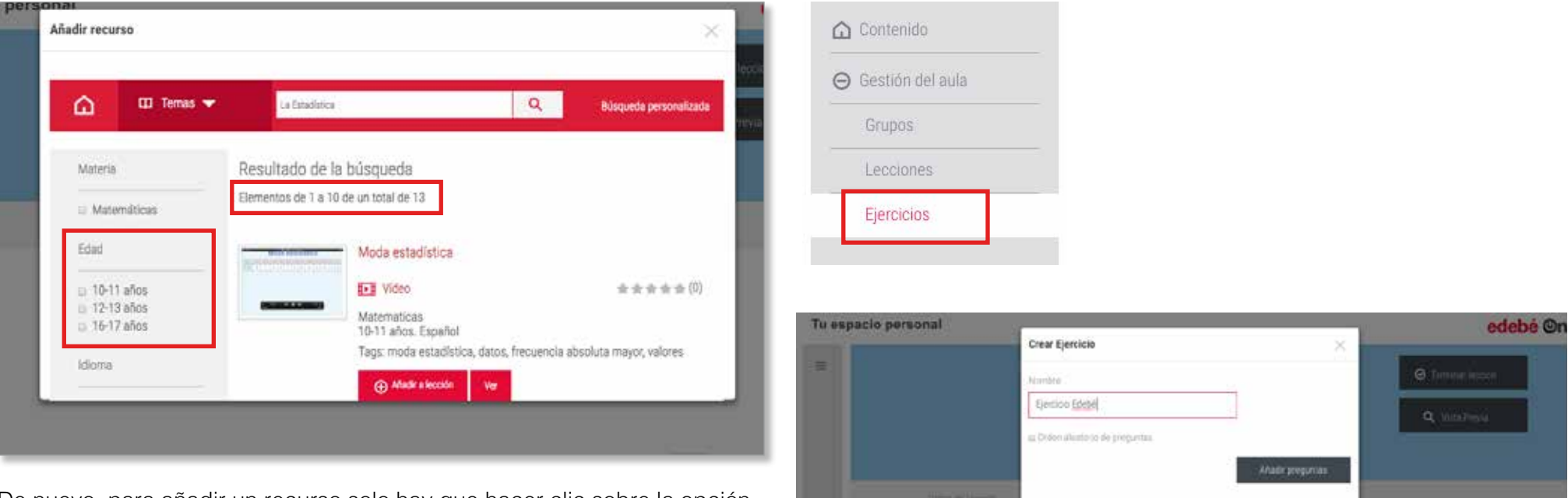

De nuevo, para añadir un recurso solo hay que hacer clic sobre la opción «Añadir a lección». En este momento se van mostrando en el menú de la izquierda el recurso o recursos que se van añadiendo.

00 E Plane 00

Para ver en detalle la creación de ejercicios, remitimos al lector al apartado correspondiente de la página 31 de este documento.

Como ya se ha avanzado anteriormente, una vez incluidos en una lección las páginas, los recursos de la biblioteca y el ejercicio, existe la opción de hacer una vista previa de esta.

Con esta opción, el profesorado comprobará cómo verá el alumno la lección, accediendo a las páginas del libro indicadas (con sus recursos multimedia), a los recursos de la biblioteca seleccionados y al ejercicio creado para tal lección.

| Tu espacio per | rsonal           |                                       | edebé ©n                                          |
|----------------|------------------|---------------------------------------|---------------------------------------------------|
| =              |                  | Nueva lección 1                       | Terminar lección           Q         Vista Previa |
|                | Datos de Lección | Contenido de Lección                  |                                                   |
|                |                  | El Reportaje                          | ≎ ⊗                                               |
|                | ۲                | Estructura del reportaje<br>S Archivo |                                                   |
|                | -                | Video de la lección                   |                                                   |

Así es cómo se vería la lección creada al ir haciendo clic sobre los distintos recursos incorporados y que se relacionan en el menú de la izquierda (página/s del libro, recurso/s de la biblioteca y ejercicio):

| Lecciones, LENGUA 1 : Lección prueba 1 -                                                                                                    | <                                | Lecciones. LENGUA 1 : Letición prueba 1                              | >             |
|----------------------------------------------------------------------------------------------------|----------------------------------|----------------------------------------------------------------------|---------------|
| I. Cuinto es 6/2*     I. Cuinto es 6/2*     I. Cuinto es 6/2* | un obligatur la essa sitte sitte | CON<br>UNA FOTO ORIU<br>Una jotografia<br>eo un buen re<br>Tened a m | SIGUE EL REIO |

# edebé On

En esta vista previa de la lección se muestran los nombres en tono gris claro y con un check box aquellos recursos que ya han sido visitados, y se mantienen en negrita aquellos que no se han visto todavía.

El contenido activo siempre se muestra en rojo y con una flecha que señala su despliegue en la parte derecha de la pantalla.

Una vez creada la lección ya aparece disponible y listada en el apartado «Lecciones». Respecto a las posibles acciones en las lecciones existen las siguientes:

- Lápiz: edita los detalles de la lección (nombre y fechas de inicio y fin).
- Carpeta: edita los contenidos de la lección (páginas, recursos y ejercicios).
- Lupa: permite hacer una vista previa de la lección.
- Guiones: se visualiza la relación de alumnos que han resuelto la lección y sus resultados.
- Hojas: duplica la lección, facilitando la creación de una nueva a partir de una ya existente.
- Cruz: elimina la lección creada.

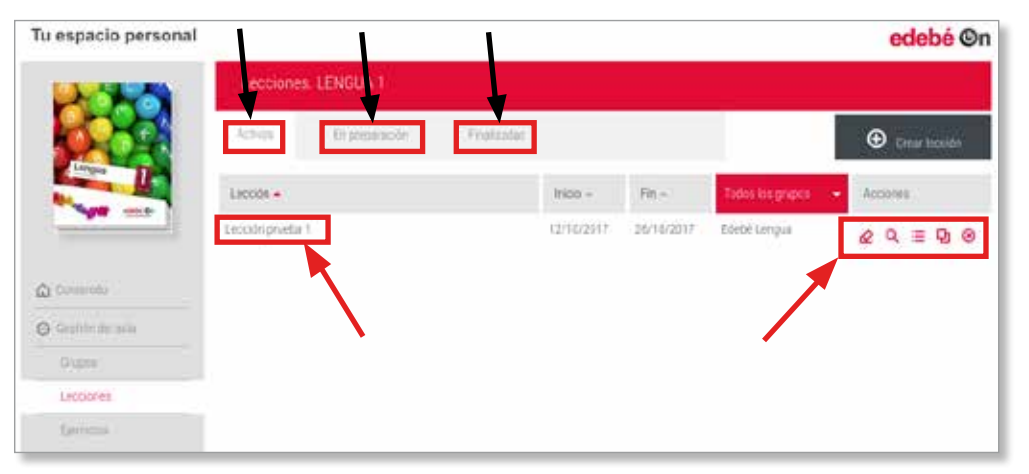

Las lecciones se clasificarán, según las fechas de inicio y fin, en tres grandes apartados:

- Activas: las que tienen fecha de finalización posterior a la fecha actual, es decir, las que se deben completar inmediatamente o en breve.
- En preparación: aquellas que se crean con fecha de inicio próxima. Pasarán automáticamente a la categoría de activas una vez que haya llegado la fecha de inicio.
- Finalizadas: aquellas lecciones cuya fecha de fin ya ha sido alcanzada.

### Visualización de la lección por parte del alumno

#### ¿Cómo verá el alumno las lecciones que tiene pendientes?

Lo puede hacer por dos vías distintas:

- En la página de inicio, en la parte superior se le indica que tiene contenidos pendientes. Haciendo clic directamente en la línea de la lección correspondiente, accederá a la visualización y la resolución de dicha lección.
- Accediendo a la materia correspondiente y en el subapartado «Lecciones» tendrá el listado de todas las lecciones activas. Para ir a una de ellas, hará clic sobre el nombre y podrá a visualizar y completar la lección.

2

| u espacio personal |                  |                   |                         |               | edebe                               |
|--------------------|------------------|-------------------|-------------------------|---------------|-------------------------------------|
|                    | TIENES CONTENIDO | S PENDIENTES      |                         |               |                                     |
|                    | Tipse            | Contracido -      | Autgast                 | ana e a       | Tanha Find -                        |
| ð Ande             | Lebción          | Leccón prueba.T   | LÉNGUA                  | Ť             | 26/16/2017                          |
| s depend           |                  |                   |                         |               |                                     |
| 5 mil              | LANS             |                   |                         |               |                                     |
|                    |                  |                   |                         |               |                                     |
|                    | - Annota         |                   |                         | n,            |                                     |
|                    |                  |                   |                         | -The          |                                     |
|                    |                  |                   | - WARA COOL             | All she have  |                                     |
|                    | 157940           | a i - Morpharitza | I GENERAL A LITERALIONA | (V)adit ((d)) |                                     |
|                    |                  |                   |                         |               |                                     |
|                    |                  |                   |                         |               | Contacto Politica de Cookiero Avian |

| 255A            | Lecciones LENGUA 1  |  |                       |  |
|-----------------|---------------------|--|-----------------------|--|
|                 | Actives Finalizadas |  |                       |  |
|                 | Lección prueba 1    |  | 12/10/2017 26/10/2017 |  |
|                 |                     |  |                       |  |
| priver de       | N                   |  |                       |  |
| estade per auto |                     |  |                       |  |
| brapen          |                     |  |                       |  |
| actiones        |                     |  |                       |  |
| Section.        |                     |  |                       |  |

Una vez que está en la lección, el/la usuario/a podrá avanzar con las flecha que aparece en la parte superior derecha para pasar a la siguiente pregunta o bien haciendo clic en el nombre del recurso en el marco izquierdo de la página.

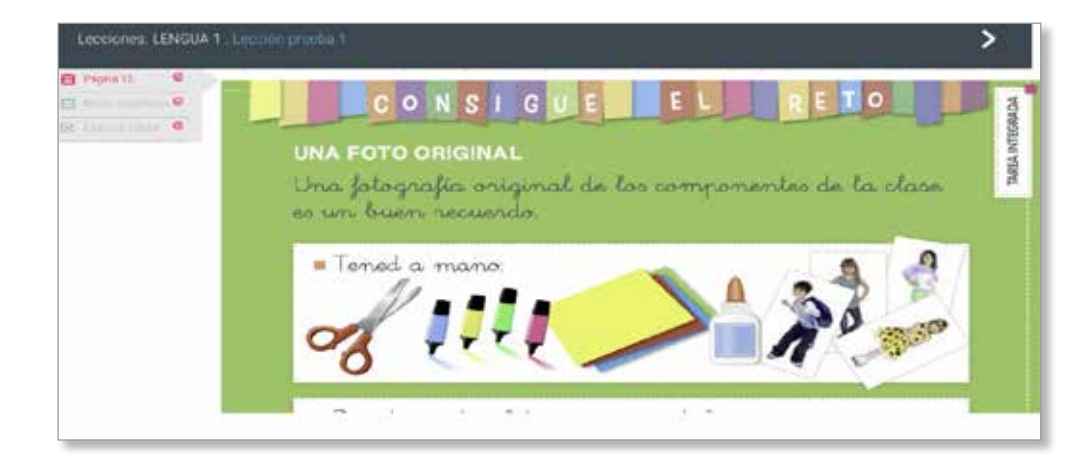

Tal y como se ha comentado anteriormente, a medida que se avanza en la lección, el sistema muestra en color gris claro y con un check box rojo el contenido ya visitado, en rojo y con un check box también rojo el contenido de la lección que está visualizando el/la usuario/a en ese momento, y en negrita y sin check box el contenido que está pendiente de visitar.

En la imagen anterior, ya se habría visitado la página 14 del libro, se está visualizando el recurso de la biblioteca sobre estadística y falta por ver/ completar el ejercicio que se ha incluido en la lección. Cuando se llega al final del ejercicio, la forma de avisar al/la profesor/a que se ha completado es haciendo clic en «Enviar»:

G

|                 | The desire of the second second second second second second second second second second second second second se |
|-----------------|----------------------------------------------------------------------------------------------------|
|                 | 1 Carto es 62º                                                                                                  |
| Cercia Data - O | =32<br>9.8                                                                                                    |
|                 |                                                                                                    |
|                 | 2 Clarm m (50)                                                                                                  |
|                 | 94<br>-1                                                                                                    |
|                 |                                                                                                    |
|                 | 3. Cadeo de San alguneras nameres son present                                                                   |
|                 |                                                                                                    |
|                 | -1                                                                                                    |
|                 |                                                                                                    |
|                 | 4. Visc as recurrent flow suit temps ledo como lacrani abligatoria este trimet e                                |
|                 | Quijote                                                                                                    |
|                 |                                                                                                    |
|                 | n an an an an an an an an an an an an an                                                                        |

El sistema planteará una pregunta de confirmación avisando al usuario que una vez enviadas las respuestas no se podrán modificar.

| dfgadfgag<br>odføds f | adasbdog asdt                                                                            |
|-----------------------|------------------------------------------------------------------------------------------|
|                       | ¿Estás seguro de querer enviar las respuestas? Una vez enviadas no las podrás modificar. |
|                       | Aceptar Cancelar                                                                         |

En ese momento, el sistema dará feedback de los resultados obtenidos: en verde las respuestas correctas y en rojo las incorrectas.

Además, en caso de que se hayan incorporado preguntas de redacción, el sistema indicará que esa pregunta está pendiente de evaluación por parte del profesor.

|                    | Ejercicio: Ejercicio 1                                                                                                    |
|--------------------|----------------------------------------------------------------------------------------------------|
|                    | kenuttadis 10134. (Pendantia de evaklasisde par parte del profesor)                                                                                                    |
|                    | 1. Caatto et 2427                                                                                                    |
|                    | C 4<br>Resultador 1 (1                                                                                                    |
| percentes          | 2 Cuilint de los significants microson une prevent?                                                                                                    |
| 1,02<br>1,04<br>11 | <ul> <li>● ● 17</li> <li>□ 1</li> <li>● ● 1</li> <li>■ ● 2</li> <li>□</li> <li>Persolution 0, 1</li> </ul>                                                                                                    |
|                    | St. Charl est la capital de Español     Marteni     Menufacio 1 : 1                                                                                                    |
|                    | & Caesar 26                                                                                                    |
|                    | 10 15<br>0 7<br>■ ② 11<br>Residuate: 1 ( )                                                                                                    |
|                    | 5. Haz an maanen tahev et Neo eide en dana                                                                                                    |
|                    | Lorim sprum dolor nit arrer, considersier adpisong els, Aerein commodo (guiti egot dolor, Aereen nassa, Cum socia naroque penaldus et<br>magna dis parturient montes, nascitar ndiculus mas. Eonec quari feils, strictes ner, pellestesque es, persum quis, sem, hulla consequat<br>massà quis anàm. |
|                    | n<br>Bendunty (Perideres de vestionate per parte del probess)                                                                                                    |
|                    | Resultanti 70732: (Pendume the evaluation per parts del professor)<br>Volven                                                                                                    |

### Visualización de la lección por parte del profesor

#### ¿Cómo ve el profesor lo que han hecho los alumnos?

Desde su propio entorno, el profesor puede ver qué respuestas han dado los alumnos accediendo a la opción «Resultados» que se señala en la siguiente imagen:

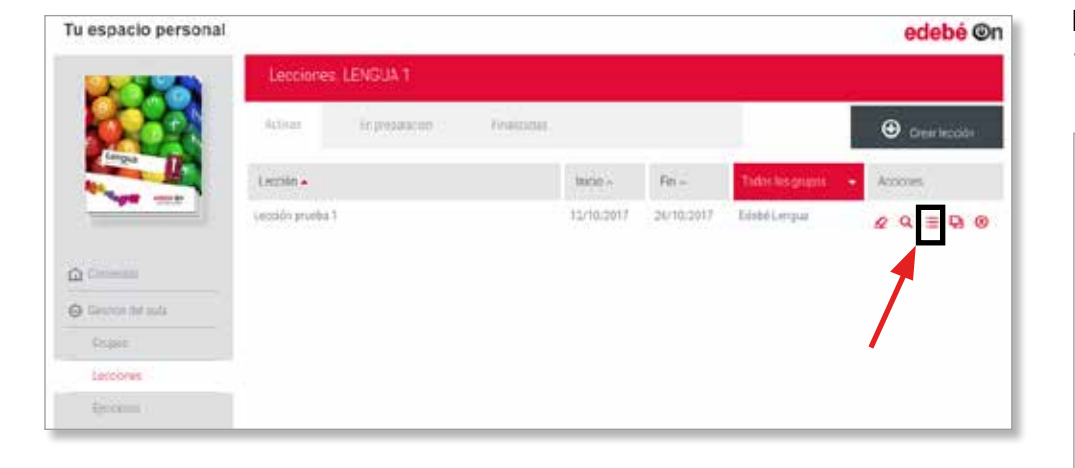

Aquí se mostrará la relación de alumnos que han resuelto el ejercicio (incorporado en la lección o un ejercicio independiente del subapartado «Ejercicios») y sus resultados.

Como acciones se puede hacer clic sobre la lupa y ver las respuestas exactas que el/la alumno/a han dado, se pueden filtrar los resultados por ejercicios y exportar los resultados a un archivo .xls con la opción «Exportar».

| pacio | personal            |                     |                         |                           |            | edebé                  |
|-------|---------------------|---------------------|-------------------------|---------------------------|------------|------------------------|
| Re    | sultados. Lección p | rueba 1             |                         |                           |            |                        |
|       |                     |                     | ( - Selectional Aproide | · · ·                     | Eq.        | 67                     |
|       |                     |                     |                         |                           |            |                        |
|       | Nombra -            | Eemon / Activitin - | Fedra -                 | Pendiente De Eviluación - | Westuits00 | Alcores                |
|       | Cartos Barcozz.     | Epropolitika        | 25/10/2017 12:18        | 0                         | 374()      | Q.                     |
|       | Internet            |                     |                         |                           |            |                        |
|       |                     |                     |                         |                           | Codaria    | Publics do condume dan |

### **Ejercicios**

Además de incorporar ejercicios dentro de las lecciones, también existe la posibilidad de crear ejercicios aislados y enviarlos a un grupo (o varios) de alumnos. Veamos cómo hacerlo.

Seleccionaremos el botón «Crear ejercicio»:

|                   | Ejercicios. | Ejerocios, LENGUA 1 |            |      |                       |                 |  |  |
|-------------------|-------------|---------------------|------------|------|-----------------------|-----------------|--|--|
|                   | Actives     | In propriation      | Finitzarra |      |                       | @ Creat Bernica |  |  |
|                   | Qentice -   |                     | nco •      | fm • | Teorie teo grupos — 👻 | Accoves         |  |  |
| C Transmis        |             |                     |            |      |                       |                 |  |  |
| ) Constantine and |             |                     |            |      |                       |                 |  |  |
| Bidges            |             |                     |            |      |                       |                 |  |  |
| (account)         |             |                     |            |      |                       |                 |  |  |
| Lengthan          |             |                     |            |      |                       |                 |  |  |

Se indicarán los detalles del ejercicio: nombre, fechas de inicio y fin y el grupo o grupos a los que lo queremos enviar. Además, existe la opción de indicar si se quiere que se muestren las preguntas de manera aleatoria.

Una vez indicados todos estos elementos, daremos a la opción «Añadir preguntas».

| nal | 1          |                           |
|-----|------------|---------------------------|
|     | Éjercicios | Crear Ejercicio           |
|     | FActors    | Nombre                    |
|     | Ejercipo — | 🖾 Inicio 🖾 Fin            |
|     |            | Grupos                    |
|     |            | Edebe Edebe Leoquia EDEBE |
|     |            | Afledir preguntas         |
|     |            |                           |
|     |            |                           |

El sistema nos solicitará indicar el tipo de pregunta que se desea crear. Hay 6 tipos de preguntas disponibles:

- Selección: muestra con un desplegable distintas opciones de respuesta y hay que seleccionar una.
- Respuesta única: se muestran todas las respuestas disponibles y hay que seleccionar una.
- Respuesta múltiple: se muestran las respuestas disponibles y se puede seleccionar más de una.
- Respuesta corta: hay que introducir un texto breve, normalmente una palabra.
- Redacción: permite incorporar todo el texto que se desee.
- Relación: permite la relación entre ítems que se encuentran en columnas distintas.

En todos los casos, cuando se indica el tipo de pregunta que se desea crear, en la parte izquierda aparece siempre el enunciado de la pregunta que se está creando (o que ya se ha creado) y en la parte derecha el detalle de la pregunta y las respuestas.

Veamos un ejemplo de cada una de ellas.

### edebé On

#### 1. Pregunta de selección:

| CALL IN MERICANNEL                                           | 99997                               |                   |
|--------------------------------------------------------------|-------------------------------------|-------------------|
| Ejercicios: Ejercicio Edebi<br>Edebi Lengus - del 25/10/2011 | 2 🖉<br>il 31/10/2017 — Coden manual | D.€ 294           |
| Formula eq 3x33                                              | Proputte: The subcode               |                   |
|                                                              | Contenido de la pregunta            | SIS Adamatication |
| <ul> <li>Asadir pregunta</li> </ul>                          | 40mmulo 66 5829                     |                   |
|                                                              | Hisporitas -                        |                   |
|                                                              | Testa                               | Acching           |
|                                                              | 1<br>Invest                         |                   |
|                                                              | 2 6                                 |                   |
|                                                              | 3 4                                 | 0                 |
|                                                              | Afade requestas                     | 7.0 L             |
|                                                              |                                     | Guirdar presenta  |
|                                                              | 3 1                                 | Garder            |

La pregunta de selección mostrará en un desplegable las distintas respuestas que se ofrecen y se deberá seleccionar una de ellas.

La primera respuesta que se proporcione aquí será la respuesta correcta y así está indicado por el sistema (debajo del número 1).

Si es necesario añadir más respuestas, se puede llevar a cabo con la opción «Añadir respuestas» y una vez terminada se hará clic en «Guardar pregunta»

### edebé On

#### 2. Pregunta de respuesta única:

| sp | acio personal            |                                            |                           |                   | edebé 💿                 |
|----|--------------------------|--------------------------------------------|---------------------------|-------------------|-------------------------|
|    | Lecciones. Nueva lección | Pregunta                                   |                           |                   | < 100m                  |
| Ľ  | Carro es 507             | Projunta 1                                 | ta Water / Negarita Drive |                   |                         |
|    |                          | Contamido de la prepunta<br>Cuanto es 2x2? |                           | BB. Allerta mager |                         |
|    |                          | Popietta                                   |                           |                   |                         |
|    |                          |                                            | Textu                     | Acciente          |                         |
|    |                          | 1<br>Defective                             | 4                         |                   |                         |
|    |                          | //2                                        | 1                         | 0                 |                         |
|    |                          | з                                          | .8                        | ۲                 |                         |
|    |                          | e Mader                                    | ntpunting                 |                   |                         |
|    |                          |                                            |                           | . (*              | aite provite            |
|    |                          |                                            |                           | Carrante Politara | to exciting "Justic log |

En este tipo de preguntas se mostrarán las posibles respuestas y el/ la usuario/a final solo deberá seleccionar una correcta. De nuevo, si es necesario incluir más respuestas que las que el sistema proporciona por defecto, solo habrá que hacer clic en la opción «Añadir respuestas», y una vez se tengan todas las respuestas deseadas, se hará clic en el botón «Guardar pregunta». Para eliminar una pregunta, se puede hacer clic en la cruz que aparece a la derecha del enunciado de la pregunta ya creada y para facilitar la creación de preguntas del mismo tipo, hay una opción de duplicar preguntas. Cuando se duplica la pregunta, el sistema mantiene los mismos datos de la pregunta duplicada, añadiendo en el nombre de la pregunta «copia de...». En este caso, solo será necesario editar el contenido para tener una pregunta similar y del mismo tipo.

En la siguiente imagen se recogen las distintas posibilidades comentadas:

| pacio personal                                                  |                        |                                                                                                    |                                                                                                    | edebé On                                                                                                    |
|-----------------------------------------------------------------|------------------------|----------------------------------------------------------------------------------------------------|----------------------------------------------------------------------------------------------------|----------------------------------------------------------------------------------------------------|
| Ejercicios, Ejercicio Edebé :<br>Edebé Langus — del 2019/2017 a | 2 &<br>(2)/10(2017 - ( | arcen munuali                                                                                                    |                                                                                                    | < Finiter                                                                                                    |
| 20.149110 ES 2127 🛛 😫                                           | Preparts 2             | Ter where                                                                                                    |                                                                                                    |                                                                                                    |
| 15 2KT                                                          | Contesión de           | ti poguda<br>DUANTO ES 2021                                                                                                    | Adjustice strength                                                                                                    |                                                                                                    |
| 🛛 Mate proputa                                                  | Persporting            |                                                                                                    |                                                                                                    |                                                                                                    |
| Duplicar<br>pregunta                                            | 1                      | Teen.                                                                                                    | Accord                                                                                                    |                                                                                                    |
| Elimina<br>pregur                                               | ar been<br>nta         | -                                                                                                    |                                                                                                    |                                                                                                    |
|                                                                 | 2                      | ×                                                                                                    | 100 / 100 / |                                                                                                    |
|                                                                 | 3                      | d                                                                                                    | 0                                                                                                    |                                                                                                    |
|                                                                 | e Aladri               | novelas                                                                                                    |                                                                                                    |                                                                                                    |
|                                                                 |                        |                                                                                                    |                                                                                                    | ueste propeta                                                                                                    |
|                                                                 |                        |                                                                                                    |                                                                                                    |                                                                                                    |
|                                                                 | Classical personal     | Exercise Ejercicio Edebé 2 2<br>Colorida Es 2027<br>Colorida Es 2027<br>Colorida Es 2027<br>Duplicar<br>pregunta<br>Eliminar<br>pregunta<br>2<br>3<br>(* Andre | Procedio personal<br>Procedio Effeccicio Edebé 2 42<br>Columno del 2017 2 4 Construent<br>Columno del 2017 2 4 Construent<br>Columno del 2017 2 4 Construent<br>Construente del 2018 1 1 1 1 1 1 1 1 1 1 1 1 1 1 1 1 1 1                                                                                                    | pacio personal<br>Fercicio: Efercicio Edebé 2 & C<br>tere Larges control d'all'andro de la regaria<br>Collection<br>Collection<br>Collec |

La pregunta activa que se está editando se señala en el menú izquierdo con un color gris más claro y con forma de flecha.

Siguiendo con el ejemplo que se acaba de crear, correspondería a la duplicación que se ha hecho de la pregunta inicial y cuyo nombre comienza por «Copia de ¿Cuánto es ...?».

#### 3. Pregunta con múltiples respuestas

| Edebé Lengua dri 28/10/2017) | 2 <b>44</b><br>8 31/10/2017 | Ordet manual                                     |             | · · · · · · · · · · · · · · · · · · · |  |
|------------------------------|-----------------------------|--------------------------------------------------|-------------|---------------------------------------|--|
| (culor to 2322) 🛛 😼 🕲        | Preguntar                   | Tipo kinado / skalliplea -eiguestaa              |             |                                       |  |
| Copie de ¿CUANTO Q @ @       | Contenda o                  | Contembr de la proputta                          |             | E Advant mages                        |  |
| Cudles delos ingulertes son  | Calibres d                  | e los siguentes son números primos <sup>on</sup> |             |                                       |  |
| Noverse permontit            | Hospuestas                  |                                                  |             | _                                     |  |
|                              |                             | Testa                                            | Es correcta | Accores                               |  |
| C sense bedrau               | 1                           | <b>#</b> :                                       | *           | 0                                     |  |
|                              | .2                          | 1                                                | *           | ۲                                     |  |
|                              | 3                           | 12                                               | 90 S        | ۲                                     |  |
|                              | () Alate                    | responses                                        |             | -                                     |  |
|                              |                             |                                                  |             | Guardan pre                           |  |

En este tipo de pregunta se puede dar más de una opción como correcta.

Al añadir las respuestas se debe especificar cuáles son correctas para que el sistema lo sepa. En la imagen superior se puede observar la columna «Es correcta» y la especificación de más de una respuesta seleccionada como tal.

Una vez terminada la pregunta, se hará clic en «Guardar pregunta».

#### 4. Pregunta de respuesta corta

| Tu esp | pacio personal                                 |           |                                                                                                 | edebé ©n                  |
|--------|------------------------------------------------|-----------|-------------------------------------------------------------------------------------------------|---------------------------|
| =      | Eperational Ejeratele<br>Edebé Lengos — del 23 | Edebő 2 4 | t<br>102211 - Gubrinandi                                                                        | < Pearcar                 |
|        | Tomm.0.121500.4                                |           | Propostar Tarcteres (Heramotik curte)                                                           |                           |
|        | Copie de <sub>c</sub> CLANIO<br>EN 2X2*        | 9.8       | Contendo de la desperte -<br>Cual es la tracéa del Ingeno                                       | EB adjects maps           |
|        | aCulter de los<br>signierres ion               | Q 8       |                                                                                                 |                           |
|        | East as to capital or Ex                       | coller.   | ttuàlid                                                                                         |                           |
|        | • Afastr propa                                 | ta j      | a - Over menetar y menetara<br>Ne re vertar el conta la mandacia contación el subol el contació |                           |
|        |                                                |           |                                                                                                 | Counting programs         |
| _      |                                                |           |                                                                                                 | Seles Attace ader analyge |

En este tipo de pregunta se solicita la indicación, normalmente, de una palabra o frase breve y concisa, a ser posible que no sea ambigua y no lleve a confusión. Además, se puede indicar que se ignoren las mayúsculas y minúsculas.

#### 5. Pregunta de redacción

| Ejercicios. E<br>Edebé Langua  | jercicio Edebé 2 4        | 6/2017.cm-Sodermanal                                                                                                    | < Finica                                 |
|--------------------------------|---------------------------|----------------------------------------------------------------------------------------------------|------------------------------------------|
| LOUWITO ES                     | 272 <sup>1</sup> Q S      | Propasa Tay trans (Industria)                                                                                                    |                                          |
| Copia de (CU                   | rætonnid 🖉 🕏              | Decendo de la própurta                                                                                                    | S Aduntar mageri                         |
| Lo Date                        |                           | Haz un mourren del primer capitulo de El Quijoto]                                                                                                    |                                          |
| sitement of the                | n -                       | and the second second sec |                                          |
| Coal es la cap                 | atarde 28                 | repaire and control and control and control (18)                                                                                                    |                                          |
| Fiaz un repur<br>countulo de D | ien del pranes<br>Cujette |                                                                                                    | 200-00-00-00-00-00-00-00-00-00-00-00-00- |
|                                |                           |                                                                                                    | Guardan pregunta.                        |
|                                | or engine                 |                                                                                                    | Cirtarte: Pottos al mokies: Aviating     |

En este tipo de preguntas se puede solicitar el desarrollo de un tema, un resumen o alguna otra tarea similar. A pesar de que hasta ahora no se ha introducido en todas las preguntas, se puede añadir una imagen que complemente el enunciado y/o que sea el enunciado en sí mismo.

Para ello, se seleccionará la opción «Adjunta imagen» y se buscará en el equipo que estemos utilizando el archivo deseado, tal y como se muestra a continuación:

| Та выраско расколат                                                                                                    | **:::::::::                                                                                                    | Lating terms         | 1.1111      | edebé @n                |
|----------------------------------------------------------------------------------------------------|----------------------------------------------------------------------------------------------------|----------------------|-------------|-------------------------|
| Environ Denice I                                                                                                    | And and a second second | Externa Labour Sala  |             | 1 4 min                 |
| 200100                                                                                                    | 100000                                                                                                    | 1                    |             |                         |
| 1944-1988-12<br>20.001                                                                                                    |                                                                                                    |                      |             | A Page -                |
| character in<br>spacetor are                                                                                                    |                                                                                                    |                      |             |                         |
| interior substa                                                                                                    |                                                                                                    |                      |             |                         |
| Ar a second distance of the second distance of the second distance o |                                                                                                    | New Yorks In and see | General Ann | Detroyet.               |
| (B) and an or                                                                                                    | 1.                                                                                                    |                      |             |                         |
| Contraction and                                                                                                    |                                                                                                    |                      |             | have an interest of the |

En cuanto se añade, el sistema proporciona la información del nombre de la imagen y la opción de eliminarla (con la cruz) en caso de que se quiera cambiar y/o quitar definitivamente. Una vez informados todos los campos, damos a «Guardar pregunta».

| lu espacio personal                                                                                                |                   |                                                                                                    | edebé ©n                                                          |
|----------------------------------------------------------------------------------------------------|-------------------|----------------------------------------------------------------------------------------------------|-------------------------------------------------------------------|
| Ejercicios. Ejercicio<br>Edobe Langua col 21                                                                       | Edebé 2 de        |                                                                                                    | < Transfer                                                        |
| LOUANTO ER 2x37<br>Corporate (GLANT)<br>63 2x27<br>Colation de tot<br>Signiemites son<br>Cuil es la copital de<br> | 0 8<br>0 9<br>0 9 | Pregunta T (n) lechs (Hessenster) Contenda àri la preguna Mas un resurrier del preter capitulo de 81 Gwyde: | S magen a guppin ga                                               |
| Para da de activitada de la constante de la constante de 27 Quedes.                                                |                   |                                                                                                    | Guetter préparts<br>Estructur Politics dis coulous - é-cur lingui |

#### 6. Pregunta de relación

Para este tipo de preguntas hay que indicar en la columna de la izquierda los elementos que se desean relacionar con los de la derecha. En la creación de este tipo de preguntas, hay que poner al mismo nivel la respuesta correcta; es decir, en la misma línea deben estar los elementos que se tienen que relacionar.

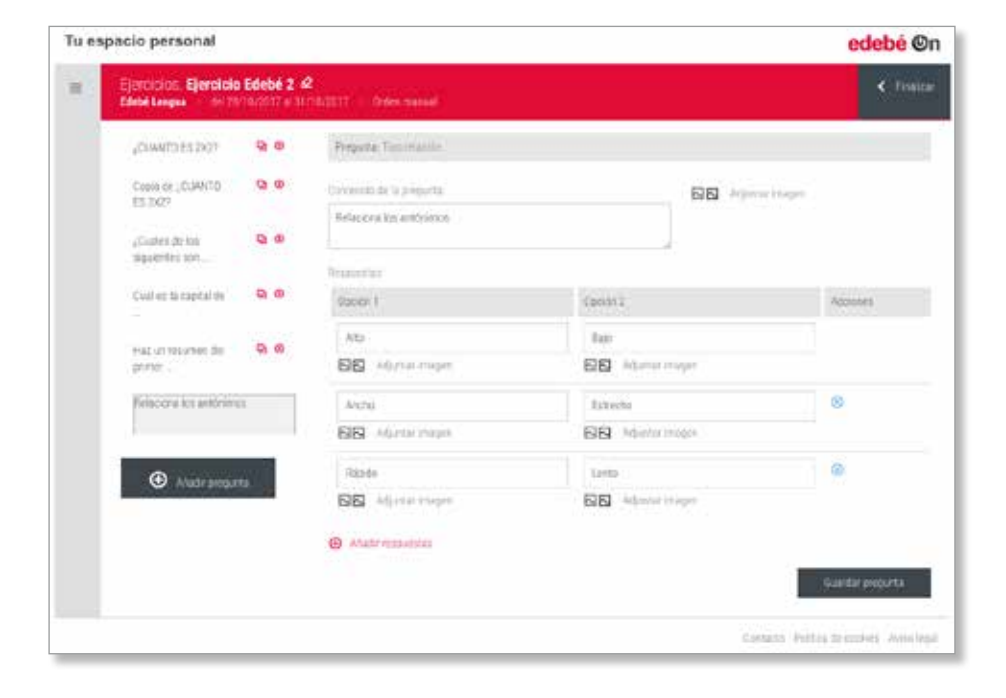

Por defecto, el sistema da dos opciones de respuesta, pero podemos ir añadiendo respuestas, con la opción correspondiente de «Añadir respuesta». Una vez terminado, se hará clic en «Guardar pregunta».

Una vez explicados todos los tipos de preguntas existentes y para acabar el ejercicio que se está creando, se hará clic en la acción «Finalizar» de la parte superior derecha de la pantalla:

| Tu espacio personal                          |           |                            |                                                                                                    | edebé ©n                         |
|----------------------------------------------|-----------|----------------------------|----------------------------------------------------------------------------------------------------|----------------------------------|
| Ejercicios, Ejercicio<br>Efete Langua del 78 | Edebé 2 🦨 | 2<br>NATETY - Orden manual |                                                                                                    | < Tospicar                       |
| COMMIDES 2021                                | 9.0       | Pressta Taninania          |                                                                                                    |                                  |
| Copie de "CUMMITO                            | 00        | Covienzia de la préporta   | and approximately approximately approximatel |                                  |
| (Caster de las                               |           | Relaciona lizz antónimos   |                                                                                                    |                                  |
| specto in                                    |           | Reporting                  |                                                                                                    |                                  |
| Cual es la capital de                        | 0.0       | 9200/1                     | (print)                                                                                                    | Accesses                         |
| that ut returnen die                         | Q. 00     | Ats<br>SSI with the maps   | Ban<br>ESS Adamat magar                                                                                                    |                                  |
| Felacera los antónim                         | it .      | Anna                       | Istecha                                                                                                    | 8                                |
|                                              |           | BB Abronnia                | BB Advetoringen                                                                                                    |                                  |
| Andrareau                                    | avî.      | Rande                      | Tanto :                                                                                                    |                                  |
|                                              |           | BB Allerstrope             | BB Adaptat integer                                                                                                    |                                  |
|                                              |           | Anaterezzaidez             |                                                                                                    |                                  |
|                                              |           |                            |                                                                                                    | Guardar properta                 |
|                                              |           |                            | Consta                                                                                                    | Pointes de inclues - Aveni legal |

Una vez creado el ejercicio, este aparecerá listado y categorizado, de la misma manera que se ha explicado en el apartado Lecciones: en activos, en preparación y finalizados (en función de las fechas de inicio y fin):

| Tu espacio personal                     |                  |              |        |            |             |                   | edebé ©r     |
|-----------------------------------------|------------------|--------------|--------|------------|-------------|-------------------|--------------|
| NAME OF                                 | Ejercicios L     | ENGUA 1      |        |            |             |                   |              |
|                                         | Actives          | Dependential | THEORY | ]          |             |                   | Ocar certice |
| And And And And And And And And And And | Ejerocio -       |              |        | bico +     | Fig. =      | Todos en encosa - | Acciment     |
|                                         | Ejercicio Edisbê | 2            |        | 28(10)2017 | 217/10/2017 | Edebe Lengua      | = 2 B Q Q 0  |
| Contenta;                               | Emoto 2          |              |        | 28/10/2017 | 31/10/2017  | Ethebe Cerigua    | ∃28QQ⊗       |
| O Gressen det nuts                      |                  |              |        |            |             |                   |              |
| .9/16209 :                              |                  |              |        |            |             |                   |              |
| Lembres.                                |                  |              |        |            |             |                   |              |
| Question                                |                  |              |        |            |             |                   |              |

Además, hay varias acciones relacionadas que ya conocemos:

- Ξ
  - **Guiones:** se visualiza la relación de alumnos que han resuelto la lección y sus resultados.

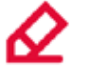

**Lápiz:** edita los detalles de la lección (nombre y fechas de inicio y fin).

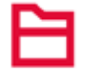

**Carpeta:** edita los contenidos de la lección (páginas, recursos y ejercicios).

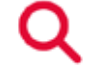

Lupa: permite hacer una vista previa de la lección.

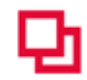

**Hojas:** duplica la lección por completo, facilitando la creación de una nueva a partir de una ya existente.

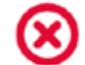

Cruz: elimina la lección creada.

-

### Realización del ejercicio por parte del alumno

#### ¿Cómo resuelve el alumno el ejercicio?

La resolución de los ejercicios independientes de la lección sigue la misma dinámica que la resolución de los ejercicios que se incluyen en una lección. Recordemos estos pasos.

El alumno puede llegar de dos maneras distintas al ejercicio:

| 8 | Desde la pantalla inicial, en la parte superior, donde se le |
|---|--------------------------------------------------------------|
| Š | indican los contenidos pendientes, haciendo clic sobre       |
| 8 | el nombre del ejercicio:                                     |

| Tu espacio personal |                  |                              |                                | edebé On                                   |
|---------------------|------------------|------------------------------|--------------------------------|--------------------------------------------|
|                     | FIENES CONTENIDO | S PENDIENTES<br>Control/in - | Augurus -                      | Frena Final +                              |
| 🖗 Apala             | Lección          | Leonie prota 1               | LENGUA 1                       | 26/15/2017                                 |
| A start.            |                  |                              |                                |                                            |
| 0 10                |                  |                              |                                | Ş                                          |
|                     | 1849             | A   WAY HOUSE AND            | 11946an yunteratura adada<br>1 | Ibio                                       |
|                     |                  |                              |                                |                                            |
|                     |                  |                              |                                | Contacto: Politica de cockies: Asion legal |

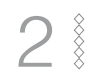

Accediendo a la materia y al subapartado «Ejercicios», clicando sobre el ejercicio que desea completar:

| Tu espacio persona | 1                    |         | edebé @n          |
|--------------------|----------------------|---------|-------------------|
|                    | Ejercicios, LENGUA 1 |         |                   |
|                    | Actives Realized at  |         |                   |
| No. of the second  | Famora 1             | Buckeye | Scientific (1992) |
|                    |                      |         |                   |
| C Commune          |                      |         |                   |
| e secondelede :    |                      |         |                   |
| 01.005             |                      |         |                   |
| Lectures           |                      |         |                   |
| Ejercicies         |                      |         |                   |
|                    |                      |         |                   |
|                    |                      |         |                   |

Accediendo directamente al ejercicio, el alumnado deberá ir resolviendo las distintas preguntas que el profesorado ha creado y una vez resueltas deberá hacer clic sobre la opción «Enviar»

| 1.Gunto adia27<br>e 12<br>= 1                                                   | _                                                                                                    |
|---------------------------------------------------------------------------------|----------------------------------------------------------------------------------------------------|
| 2.5wm in 2d?<br>e 4<br>e 4                                                      | -                                                                                                    |
| 3. Califies de los sugressions calificiente que particul?<br>a 12<br>a 2<br>a 5 | -                                                                                                    |
| 4 Nora menetikilin gebern lekons letadilgan sartmas                             | -                                                                                                    |
|                                                                                 |                                                                                                    |
|                                                                                 | Enter                                                                                                    |
|                                                                                 | I. Constant of \$427  I Constant of \$427  I Co |

En ese momento, el sistema le hace una pregunta de confirmación, recordándole que una vez enviadas las respuestas no podrá modificarlas.

Al aceptar esta pregunta de confirmación, automáticamente, el sistema le da feedback con los resultados correctos e incorrectos, señalándolos en verde o rojo, respectivamente.

Además, le dará el resultado cuantitativo obtenido (en porcentajes).

| Corps II         | 1 Haz um resument sobre et libro le de en el finmentine.    |   |       |
|------------------|-------------------------------------------------------------|---|-------|
| And and a second | Resumen de éjempio                                          |   |       |
| Converses        | Resultada (Resultants do evaluação proparte del podyste)    |   |       |
| O General Melana | 3 Galwini 201                                               |   |       |
| (eccore)         |                                                             |   |       |
| Quedes           | OA.                                                         |   |       |
|                  | Resultation 1771                                            |   |       |
| 0 4/200          | 3. Relactors for antivioros                                 |   |       |
| a transfer       | Rigitto                                                     | 0 | Lensu |
|                  | Ascho                                                       | 0 | Emeto |
| O the            | Alp                                                         | 0 | Ital  |
|                  | Reputada 171                                                |   | ·     |
|                  | Residents 101(AL (Products to sufface on parts of policies) |   |       |
|                  |                                                             |   | NAME: |

Esto último, siempre y cuando no se haya incorporado ninguna pregunta del tipo «Redacción».

En caso de que se haya incluido una pregunta de relación, el sistema informará al alumnado que está pendiente de ser evaluada por el/la profesor/a.

En el siguiente apartado se verá cómo el profesorado evalúa/puntúa estos tipos de pregunta de redacción y cómo se obtiene el resultado final.

| Tu espacio personal                                                                                             |             |              |           |                                | edebé On           |
|----------------------------------------------------------------------------------------------------|-------------|--------------|-----------|--------------------------------|--------------------|
| -                                                                                                    | Ejercicios. | LENGUA 1     |           |                                |                    |
|                                                                                                    | Activos     | Finalizados. |           |                                |                    |
| Longua Longua Longua Longua Longua Longua Longua Longua Longua Longua Longua Longua Longua Longua Longua Longua | Ejercicio 2 |              | Realizado | Pendierte de. 26<br>evaluación | 10/2017 31/10/2017 |
| 🖸 Contenida                                                                                                    |             |              |           |                                |                    |
| ⊖ Gestión del aula                                                                                              |             |              |           |                                |                    |
| Gripes                                                                                                    |             |              |           |                                |                    |
| Leconnes                                                                                                    |             |              |           |                                |                    |

# Visión del ejercicio resuelto por el alumnado por parte del profesorado

El profesorado visualizará las respuestas de los alumnos desde el mismo subapartado «Ejercicios». Al lado de cada ejercicio creado se habilitan una serie de acciones posibles.

| Tu espacio personal |                   |                |             |                                                      | edebé On                  |
|---------------------|-------------------|----------------|-------------|------------------------------------------------------|---------------------------|
| NAMA I              | Ejercicios, LE    | NGUA 1         |             |                                                      |                           |
|                     | Activos           | En preparación | Finalizados |                                                      | Crear ejercicio           |
|                     | Ejercicio -       | Inicio -       | Fin •       | Todos los grupos                                     | + Accounts                |
|                     | Ejercicio Edebé 2 | 28/10/2017     | 31/10/2017  | Edebé Lengua                                         | ≡ <b>2</b> ⊟ <b>Q D</b> ⊗ |
| 🛆 Contenido         | Ejercicio 2       | 28/10/2017     | 31/10/2017  | Edebé Lengua                                         |                           |
| ⊖ Sestion of acla   |                   |                |             |                                                      |                           |
|                     |                   |                | edita       | estadisticas —<br>ar parámetros —<br>tar preguntas — |                           |
|                     |                   |                |             | vista previa                                         |                           |
|                     |                   |                |             | duplicar —                                           |                           |
|                     |                   |                |             | eliminar —                                           |                           |

Las distintas acciones que puede llevar a cabo en este punto son las siguientes:

- Ver los resultados del alumnado.
- Editar los parámetros del ejercicio (nombre, fechas y grupos al que va dirigido).
- Editar las preguntas incluidas en el ejercicio.
- Hacer una vista preliminar del ejercicio.
- Duplicar el ejercicio.
- Eliminar el ejercicio.

A modo de seguridad, cuando hay alumnos/as que ya han resuelto un ejercicio, el sistema elimina las opciones de edición de preguntas y de eliminar el ejercicio, quedando señaladas en un color gris claro y sin opción de interacción, tal y como se muestra en la siguiente imagen:

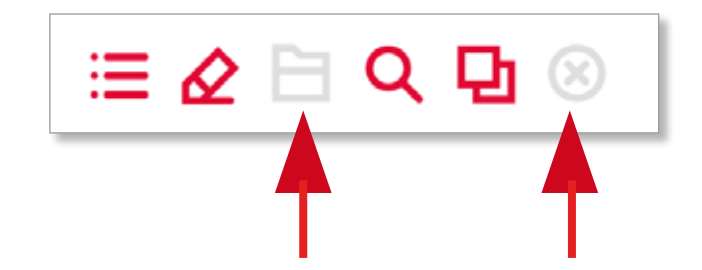

#### ¿Cómo corrige el profesor las preguntas de redacción?

El profesorado evalúa este tipo de preguntas accediendo a los resultados obtenidos por el alumnado (primera acción disponible). Al hacer clic sobre la opción «resultados» aparece la lista de alumnos/as que han resuelto el ejercicio.

En caso de que el ejercicio incluya una pregunta del tipo «Redacción», el sistema avisa de que está «Pendiente de Evaluación», con un SÍ. Como se puede ver en la siguiente imagen, además, no se indica el resultado final obtenido:

| Tu e | spacio personal<br>Resultatos Enroco 2                                                                          |                  |                         |                   | edebé ©r                                 |
|------|----------------------------------------------------------------------------------------------------|------------------|-------------------------|-------------------|------------------------------------------|
|      | a anna ann an Anna ann an Anna ann an Anna ann an Anna ann an Anna ann an Anna ann an Anna ann an Anna ann an A |                  |                         |                   | 1. 1. 1. 1. 1. 1. 1. 1. 1. 1. 1. 1. 1. 1 |
|      |                                                                                                    |                  | tears                   |                   |                                          |
|      |                                                                                                    |                  |                         | 0                 | increase to be                           |
|      | Nordan -                                                                                                    | Enclar •         | Pardiente De Solución + | lesidadi -        | Activity /                               |
|      | Certis Berroo                                                                                                   | 26/06/2017 13:20 | 0                       | 2.96 ( 3 (93.339) | Q.                                       |
|      | 1.000                                                                                                    |                  |                         |                   |                                          |
|      |                                                                                                    |                  |                         |                   |                                          |
|      |                                                                                                    |                  |                         |                   |                                          |

Para ver las respuestas exactas que ha dado cada alumno/a y evaluar la pregunta de redacción, el profesor deberá hacer clic en la lupa de la columna «Acciones». Visualizará, entonces, las respuestas de ese/a alumno/a concreto/a que está evaluando. En la pregunta de redacción le aparecerá un desplegable con el que evaluar esa pregunta. Deberá calificarla como corresponda y hacer clic en «Evaluar», en la parte inferior derecha de la pantalla.

| Tu espacio personal | edebé On                                                         |
|---------------------|------------------------------------------------------------------|
| LANSES              | Ejercicio Ejercicio 2                                            |
|                     | Resultada 100%, (Perdienst de evaluación par parte de políticas) |
|                     | 1. Har un remarken solare et libra isida en et formatie.         |
| An agent state      | Resumen de ajemplo                                               |
|                     |                                                                  |
| D Contraction       | Entrace entracements                                             |
| e Kenta in Lia      | 001 8                                                            |
| 1 mars              | Feathabs (Fenderte (e estilación pagarie of polision)            |
| (Jersons            |                                                                  |
| Leven v             | 1. Outerto en 2027                                               |
|                     | CI                                                               |

El sistema recalcula los resultados incorporando la puntuación que le acaba de dar el/la profesor/a a esa pregunta e informa de la puntuación total en ese ejercicio.

Tu

Siguiendo con este mismo ejemplo, y en la siguiente imagen, se observa que el ejercicio ya no está pendiente de evaluar y que la puntuación final de la alumna Raquel es de 5 sobre 7, aproximadamente un 71,5 % En esta misma pantalla, además de valorar las preguntas de redacción y ver el resto de respuestas de los alumnos, el profesor puede filtrar los resultados por nombres de alumno y exportar los resultados a un archivo .xls con la opción «Exportar».

| edebé @                                                                                                    |                 |                     | pacio personal         | ebé ©n  |               |             |                             |          | acio personal          |
|----------------------------------------------------------------------------------------------------|-----------------|---------------------|------------------------|---------|---------------|-------------|-----------------------------|----------|------------------------|
| < 100                                                                                                    |                 |                     | Resultados Ejercicio 2 | < volum |               |             |                             |          | Resultados Ejercicio 2 |
| Exportal :                                                                                                    | Fite            |                     |                        | _       |               |             | Exportal                    |          |                        |
| eddeOn_resultanty                                                                                                    | Prodecilit De l | feda•               | Revelope -             |         | • Sheranzar 1 | Resultato - | Productive De Evenanceire - | fielda • | Norther -              |
| en en la ca parte de la calencia de la calencia de la c<br>calencia de la calencia de la calencia de la calencia de la calencia de la calencia de la calencia de la calencia de la calencia de la calencia de la calencia de la calencia de la calencia de la calencia de la calencia de la calencia d | 0               | 218 10 2417 (19.86) | 1 en contra            |         | đ             | 2.2540      | 0                           |          | Television             |
|                                                                                                    |                 |                     |                        |         |               |             |                             |          |                        |
| Territori Merssell Sant D. 2024 Nov. 1                                                                                                    |                 |                     |                        |         |               |             |                             |          |                        |

Al clicar sobre la opción de exportar, de acuerdo con la configuración que se tenga habilitada en el navegador, se dará la opción de abrir el archivo directamente y/o de guardarlo en el dispositivo con el que se está trabajando. Gracias por elegir
edebé On